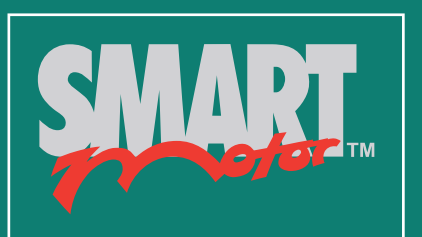

# Installation & Startup Guide

Class 6 SmartMotor Technology

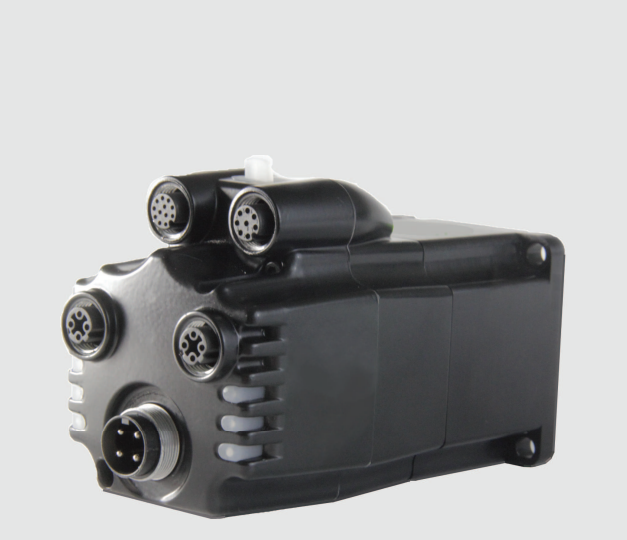

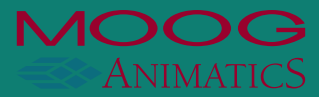

# **Copyright Notice**

©2014–2015, Moog Inc., Animatics.

Moog Animatics Class 6 SmartMotor <sup>™</sup> Installation & Startup Guide, Rev. 03 - PRELIMINARY, PN: SC80100006-001.

This manual, as well as the software described in it, is furnished under license and may be used or copied only in accordance with the terms of such license. The content of this manual is furnished for informational use only, is subject to change without notice and should not be construed as a commitment by Moog Inc., Animatics. Moog Inc., Animatics assumes no responsibility or liability for any errors or inaccuracies that may appear herein.

Except as permitted by such license, no part of this publication may be reproduced, stored in a retrieval system or transmitted, in any form or by any means, electronic, mechanical, recording, or otherwise, without the prior written permission of Moog Inc., Animatics.

The programs and code samples in this manual are provided for example purposes only. It is the user's responsibility to decide if a particular code sample or program applies to the application being developed and to adjust the values to fit that application.

Moog Animatics and the Moog Animatics logo, SmartMotor and the SmartMotor logo, Combitronic and the Combitronic logo are all trademarks of Moog Inc., Animatics. Other trademarks are the property of their respective owners.

Please let us know if you find any errors or omissions in this manual so that we can improve it for future readers. Such notifications should contain the words "Class 6 Installation & Startup Guide" in the subject line and be sent by e-mail to: techwriter@moog.animatics.com. Thank you in advance for your contribution.

Contact Us:

Moog Inc., Animatics 1421 McCarthy Boulevard Milpitas, CA 95035 USA

Tel: 1 (408) 965-3320 Fax: 1 (408) 965-3319 Support: 1 (888) 356-0357

www.animatics.com

# **Table Of Contents**

| Introduction                            |    |
|-----------------------------------------|----|
| Purpose                                 |    |
| Safety Information                      |    |
| Safety Symbols                          |    |
| Other Safety Considerations             |    |
| Motor Sizing                            |    |
| Environmental Considerations            | 7  |
| Machine Safety                          | 7  |
| Documentation and Training              |    |
| Additional Equipment and Considerations |    |
| Safety Information Resources            |    |
| Additional Documents                    |    |
| Additional Resources                    |    |
| SmartMotor Overview                     |    |
| SmartMotor Introduction                 |    |
| SmartMotor Features and Options         |    |
| Class 6 M-Style Motors                  |    |
| Fieldbus Options                        |    |
| EtherCAT Fieldbus Protocol              |    |
| PROFINET Fieldbus Protocol              |    |
| SmartMotor Theory of Operation          |    |
| Getting Started                         |    |
| Unpacking and Verifying Your Shipment   | 23 |
| Installing the SMI Software             |    |
| Installation Procedure                  |    |
| Installation Verification               |    |
| Accessing the SMI Software Interface    |    |
| Understanding the Power Requirements    |    |
| Power Requirements                      |    |
| CPU, I/O and Communications Power       |    |
| CPU Power Requirements                  |    |
| I/O Power Requirements                  |    |
| Communications Power Requirements       |    |
| Drive Enable Power                      |    |
| Connecting the System                   |    |
| Minimum Requirements                    |    |

| Motor Connectors and Pinouts                          | 31 |
|-------------------------------------------------------|----|
| Power and RS-485 Com Multidrop                        |    |
| USB Connector and Cable                               |    |
| Industrial Ethernet Cable Diagram                     | 34 |
| Maximum Cable Length                                  |    |
| Moog Animatics Industrial Ethernet Cables             |    |
| M-style to M-style Ethernet Cable                     | 35 |
| M-style to RJ45 Ethernet Cable                        |    |
| Ethernet Cable Schematic                              | 36 |
| Understanding the Status LEDs                         |    |
| Status LEDs                                           |    |
| Detecting and Communicating with the SmartMotors      |    |
| Understanding the Detection and Configuration Options |    |
| Using the Find Motors Button                          |    |
| Using the Detect Motors Feature                       | 41 |
| Checking and Clearing the Status Bits                 | 43 |
| Polling the Motor                                     | 44 |
| Clearing the Overtravel Limits and Fault Bits         | 45 |
| Moving the SmartMotor                                 | 46 |
| Making the Motor Move                                 | 46 |
| Setting and Reporting Torque                          | 47 |
| Checking the Motor Position                           |    |
| Viewing the Motor Position with a Report Command      | 48 |
| Viewing the Motor Position with the Motor View Tool   | 48 |
| Other Class 6 Changes                                 |    |
| Features not Available in Class 6                     | 50 |
| EOBK(exp) Command Limitations                         | 50 |
| Status Bit for Ethernet in Status Word 2              | 50 |
| I/O Control Details                                   |    |
| I/O Control Examples                                  | 51 |
| Scale Factor Calculation – Sample Rates               | 51 |
| New Commands for Class 6                              | 52 |
| Commands That Have Changed                            | 52 |
| Commands Not Currently Supported                      | 53 |
| For Further Information                               |    |
| Troubleshooting                                       | 5/ |
|                                                       |    |
| Class 6 M-Style Connector Pinouts                     | 56 |

# Introduction

This chapter provides information on the purpose of the manual, safety information, and additional documents and resources.

| Purpose                                 | 6 |
|-----------------------------------------|---|
| Safety Information                      | 6 |
| Safety Symbols                          | 6 |
| Other Safety Considerations             | 6 |
| Motor Sizing                            | 6 |
| Environmental Considerations            | 7 |
| Machine Safety                          | 7 |
| Documentation and Training              |   |
| Additional Equipment and Considerations | 8 |
| Safety Information Resources            | 9 |
| Additional Documents                    |   |
| Additional Resources                    |   |

### Purpose

The Class 6 SmartMotor<sup>™</sup> Installation & Startup Guide provides an overview of the Class 6 SmartMotor, along with information on unpacking, installation and start up. This guide is meant to be used in conjunction with the *SmartMotor Developer's Guide*, which describes the SmartMotor features, SMI software, programming, commands, and other topics related to SmartMotor application development.

The information in this guide is meant to be used by properly trained technical personnel only. Moog Animatics conducts classroom-style SmartMotor training several times per year, as well as product seminars and other training opportunities. For more information, please see the Moog Animatics website or contact your Moog Animatics representative.

# **Safety Information**

This section describes the safety symbols and other safety information.

#### **Safety Symbols**

The manual may use one or more of the following safety symbols:

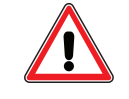

**WARNING:** This symbol indicates a potentially nonlethal mechanical hazard, where failure to follow the instructions could result in serious injury to the operator or major damage to the equipment.

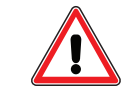

**CAUTION:** This symbol indicates a potential minor hazard, where failure to follow the instructions could result in slight injury to the operator or minor damage to the equipment.

**NOTE:** Notes are used to emphasize non-safety concepts or related information.

#### **Other Safety Considerations**

The Moog Animatics SmartMotors are supplied as components that are intended for use in an automated machine or system. As such, it is beyond the scope of this manual to attempt to cover all the safety standards and considerations that are part of the overall machine/system design and manufacturing safety. Therefore, the following information is intended to be used only as a general guideline for the machine/system designer.

It is the responsibility of the machine/system designer to perform a thorough "Risk Assessment" and to ensure that the machine/system and its safeguards comply with the safety standards specified by the governing authority (for example, ISO, OSHA, UL, etc.) for the locale where the machine is being installed and operated. For more details, see Machine Safety on page 7.

#### **Motor Sizing**

It is the responsibility of the machine/system designer to select SmartMotors that are properly sized for the specific application. Undersized motors may: perform poorly, cause excessive downtime or cause unsafe operating conditions by not being able to handle the loads placed on them. The *Moog Animatics Product Catalog*, contains information and equations that can be used for selecting the appropriate motor for the application.

Replacement motors must have the same specifications and firmware version used in the approved and validated system. Specification changes or firmware upgrades require the approval of the system designer and may require another Risk Assessment.

#### **Environmental Considerations**

It is the responsibility of the machine/system designer to evaluate the intended operating environment for dust, high-humidity or presence of water (for example, a food-processing environment that requires water or steam wash down of equipment), corrosives or chemicals that may come in contact with the machine, etc. Moog Animatics manufactures specialized IP-rated motors for operating in extreme conditions. For details, see the *Moog Animatics Product Catalog*.

#### **Machine Safety**

In order to protect personnel from any safety hazards in the machine or system, the machine/system builder must perform a "Risk Assessment", which is often based on the ISO 13849 standard. The design/implementation of barriers, emergency stop (E-stop) mechanisms and other safeguards will be driven by the Risk Assessment and the safety standards specified by the governing authority (for example, ISO, OSHA, UL, etc.) for the locale where the machine is being installed and operated. The methodology and details of such an assessment are beyond the scope of this manual. However, there are various sources of Risk Assessment information available in print and on the internet.

**NOTE:** The following list is an example of items that would be evaluated when performing the Risk Assessment. Additional items may be required. The safeguards must ensure the safety of all personnel who may come in contact with or be in the vicinity of the machine.

In general, the machine/system safeguards must:

- Provide a barrier to prevent unauthorized entry or access to the machine or system. The barrier must be designed so that personnel cannot reach into any identified danger zones.
- Position the control panel so that it is outside the barrier area but located for an unrestricted view of the moving mechanism. The control panel must include an E-stop mechanism. Buttons that start the machine must be protected from accidental activation.
- Provide E-stop mechanisms located at the control panel and at other points around the perimeter of the barrier that will stop all machine movement when tripped.
- Provide appropriate sensors and interlocks on gates or other points of entry into the protected zone that will stop all machine movement when tripped.
- Ensure that if a portable control/programming device is supplied (for example, a handheld operator/programmer pendant), the device is equipped with an E-stop mechanism.

**NOTE:** A portable operation/programming device requires *many* additional system design considerations and safeguards beyond those listed in this section. For details, see the safety standards specified by the governing authority (for example, ISO, OSHA, UL, etc.) for the locale where the machine is being installed and operated.

- Prevent contact with moving mechanisms (for example, arms, gears, belts, pulleys, tooling, etc.).
- Prevent contact with a part that is thrown from the machine tooling or other part-handling equipment.
- Prevent contact with any electrical, hydraulic, pneumatic, thermal, chemical or other hazards that may be present at the machine.
- Prevent unauthorized access to wiring and power-supply cabinets, electrical boxes, etc.
- Provide a proper control system, program logic and error checking to ensure the safety of all personnel and equipment (for example, to prevent a run-away condition). The control system must be designed so that it does not automatically restart the machine/system after a power failure.
- Prevent unauthorized access or changes to the control system or software.

#### **Documentation and Training**

It is the responsibility of the machine/system designer to provide documentation on safety, operation, maintenance and programming, along with training for all machine operators, maintenance technicians, programmers, and other personnel who may have access to the machine. This documentation must include proper lockout/tagout procedures for maintenance and programming operations.

It is the responsibility of the operating company to ensure that:

- All operators, maintenance technicians, programmers and other personnel are tested and qualified before acquiring access to the machine or system.
- The above personnel perform their assigned functions in a responsible and safe manner to comply with the procedures in the supplied documentation and the company safety practices.
- The equipment is maintained as described in the documentation and training supplied by the machine/system designer.

#### Additional Equipment and Considerations

The Risk Assessment and the operating company's standard safety policies will dictate the need for additional equipment. In general, it is the responsibility of the operating company to ensure that:

- Unauthorized access to the machine is prevented at all times.
- The personnel are supplied with the proper equipment for the environment and their job functions, which may include: safety glasses, hearing protection, safety footwear, smocks or aprons, gloves, hard hats and other protective gear.
- The work area is equipped with proper safety equipment such as first aid equipment, fire suppression equipment, emergency eye wash and full-body wash stations, etc.
- There are no modifications made to the machine or system without proper engineering evaluation for design, safety, reliability, etc., and a Risk Assessment.

#### **Safety Information Resources**

Additional SmartMotor safety information can be found on the Moog Animatics website; open the file "109\_Controls, Warnings and Cautions.pdf" located at:

http://www.animatics.com/support/moog-animatics-catalog.html

#### OSHA standards information can be found at:

https://www.osha.gov/law-regs.html

ANSI-RIA robotic safety information can be found at:

http://www.robotics.org/robotic-content.cfm/Robotics/Safety-Compliance/id/23

UL standards information can be found at:

http://www.ul.com/global/eng/pages/solutions/standards/accessstandards/ catalogofstandards/

ISO standards information can be found at:

http://www.iso.org/iso/home/standards.htm

EU standards information can be found at:

http://ec.europa.eu/enterprise/policies/european-standards/harmonised-standards/ index\_en.htm

# **Additional Documents**

The Moog Animatics website contains additional documents that are related to the information in this manual. Please refer to the following list:

• SmartMotor™ Developer's Guide

http://www.animatics.com/support/download-center.html

• SmartMotor™ Product Certificate of Conformance

http://www.animatics.com/download/Animatics\_SmartMotor\_Servida\_Class\_5\_Declaration\_of\_Conformity\_CE\_Rev\_1.pdf

- SmartMotor™ UL Certification
   <a href="http://www.animatics.com/download/MA\_UL\_online\_listing.pdf">http://www.animatics.com/download/MA\_UL\_online\_listing.pdf</a>
- SmartMotor Developer's Worksheet (interactive tools to assist developer: Scale Factor Calculator, Status Words, CAN Port Status, Serial Port Status, RMODE Decoder and Syntax Error Codes)

http://www.animatics.com/support/download-center.html

Moog Animatics Product Catalog
 http://www.animatics.com/support/moog-animatics-catalog.html

# **Additional Resources**

The Moog Animatics website contains additional resources such as product information, documentation, product support and more. Please refer to the following list:

• General company information:

http://www.animatics.com

Product information:

http://www.animatics.com/products.html

- Product support (Downloads, How To videos, Forums, Knowledge Base, and FAQs): <u>http://www.animatics.com/support.html</u>
- Sales and distributor information: http://www.animatics.com/sales-offices.html
- Application ideas (including videos and sample programs): <u>http://www.animatics.com/applications.html</u>

EtherCAT is a common standard maintained by EtherCAT Technology Group (ETG):

• EtherCAT Technology Group website:

http://www.ethercat.org

PROFINET is a common standard maintained by PROFIBUS & PROFINET International (PI):

• PROFIBUS & PROFINET International website:

http://www.profinet.com

# **SmartMotor Overview**

This chapter provides an overview of the design philosophy and functionality of the Moog Animatics SmartMotor. It also provides information on SmartMotor features and options, and where to find related documents and additional resources.

| SmartMotor Introduction         | 14 |
|---------------------------------|----|
| SmartMotor Features and Options |    |
| Class 6 M-Style Motors          | 15 |
| Fieldbus Options                |    |
| EtherCAT Fieldbus Protocol      | 17 |
| PROFINET Fieldbus Protocol      |    |
| SmartMotor Theory of Operation  |    |

# **SmartMotor Introduction**

The Moog Animatics SmartMotor<sup>™</sup> servo is an industrial servo motor with motion controller integrated into a compact package. Its design is based on the following objectives:

- 1. Reduce development time
- 2. Lower machine-production cost
- 3. Simplify the machine, machine build and support

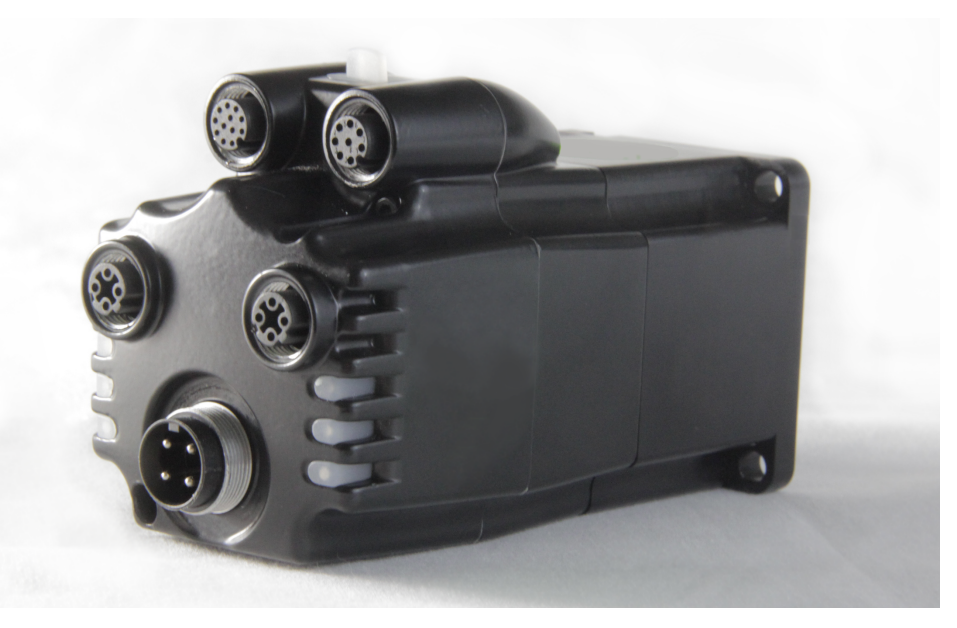

Class 6 M-Style SmartMotor

The SmartMotor is powerful and unique because of its ability to control an entire machine. The combination of programmability, networking, I/O and servo performance is unmatched. The SmartMotor brings savings and value to the machine builder by removing complex and costly elements in the machine design, such as PLCs, sensors, I/O blocks, cabinets, etc.

# **SmartMotor Features and Options**

All SmartMotors offer the following features:

- Full floating-point math and trigonometric functions with 32-bit precision results
- Dual trajectory generators enabling relative and absolute position moves or velocity moves on top of gearing or camming
- Advanced gearing allowing preset traverse and take-up winding parameters including dwells and wrap counts
- Advanced camming including cubic spline interpolation and dynamic frequency and amplitude changes.
- Stand-alone, multi-axis linear interpolation with as many as 120 SmartMotors at a time
- Virtual-axis mastering into camming through gearing, which enables stand-alone, multi-axis coordinated motion
- Programmable and non-programmable protection features (both hardware and software)

#### A note about SmartMotor part numbers:

The SmartMotor uses a coded part number, which contains characters that describe the motor number, frame style and options. For details on decoding the SmartMotor part number, refer the *Moog Animatics Product Catalog* at this address:

http://www.animatics.com/support/moog-animatics-catalog.html

and select the file: 14\_Understanding Part Numbers.pdf.

#### **Class 6 M-Style Motors**

The Class 6 SmartMotor is available in an M-style configuration. All Class 6 M-style SmartMotors have:

- SmartMotor command access through RS-485 or USB
- Ports: Two industrial Ethernet (IE) ports for real-time daisy chain
- LEDs: Bi-colored LED indicators to show error codes, provide network status and communications activity
- Communications: RS-485, micro USB, and industrial Ethernet
- SMI software: Used for application development and debug
- Motor feedback: Supported
- Motor sample rate: 16 kHz
- Encoder: 4000 counts per revolution
- Position Capture Register from signal-ended, ground-referenced external input (non-differential)
- External Encoder input: Differential A-quad-B
- A or B channel input frequency up to 100 kHz

For a product-specific list of features, specifications, torque curves and more, see the corresponding SmartMotor datasheet for your motor. SmartMotor datasheets are available from the Products menu on the Moog Animatics website.

The following industrial (Fieldbus protocol) communications options are available on the Class 6 motors. (Availability varies by model number; see the *Moog Animatics Product Catalog* for details.)

- EtherCAT option
- PROFINET option

All firmware options include:

• Modbus Remote Terminal Unit (RTU) Slave (RS-485 COM 0)

The M-style motors are available in the following NEMA frame sizes:

• NEMA 23

The following figure shows the connector and LED location for the Class 6 M-style SmartMotor. For details on the motor connectors, see Connecting the System on page 30. For details on the LED functions, see Understanding the Status LEDs on page 37.

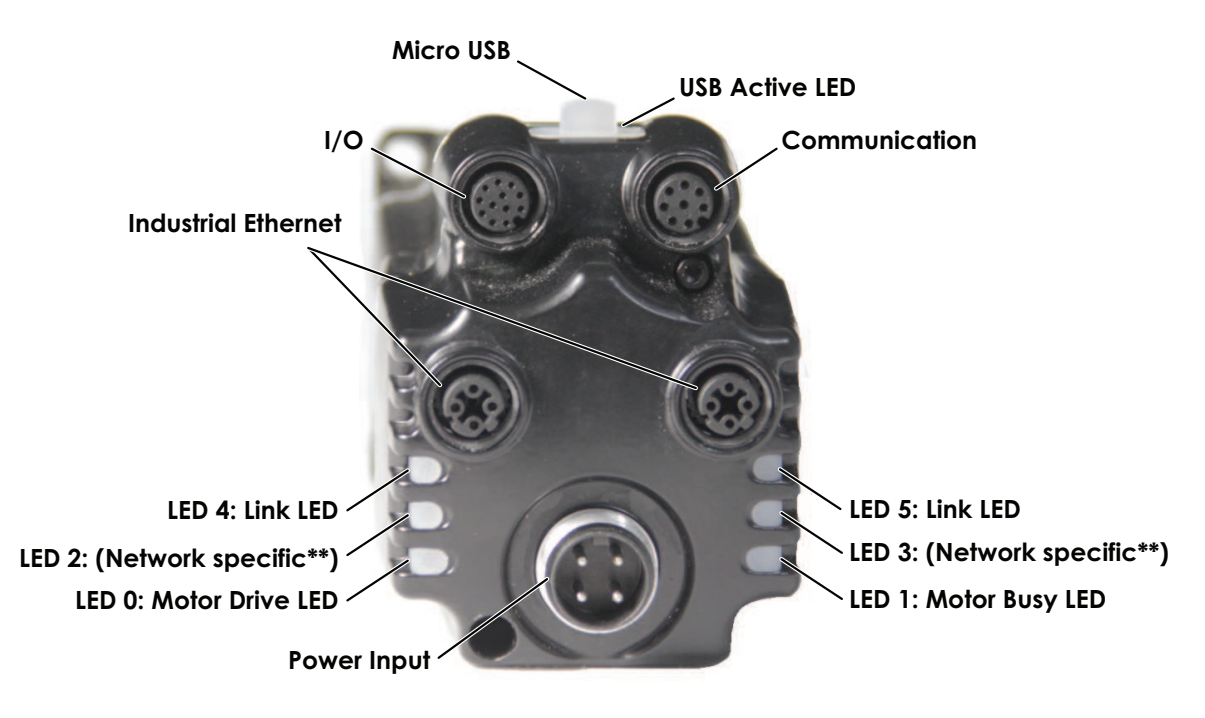

\*\*Refer to the Status LED description in the corresponding SmartMotor fieldbus guide

Class 6 M-Style SmartMotor Connectors and LEDs

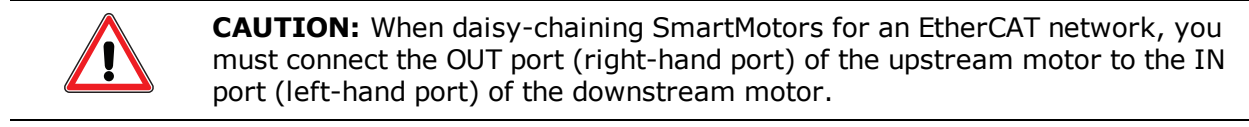

#### **Fieldbus Options**

This section details the Fieldbus communications protocol options that are available on certain models of SmartMotors.

#### **EtherCAT Fieldbus Protocol**

**NOTE:** This fieldbus protocol is optionally available on Class 6 M-style motors.

The EtherCAT fieldbus protocol provides the following features:

- Command/Response Codes for SmartMotor commands
- CiA 402 Motion Modes: Profile Position (PP), Profile Velocity (PV), Torque (TQ), Cyclic Sync Position (CSP), Cyclic Sync Velocity (CSV), Cyclic Sync Torque (CST)
- Dynamic PDO mapping
- Configurable Sync Manager 2 and 3 assignment
- DC-Sync Subordinate Mode with SYNC0 and SYNC1
- DC-Sync Slave
- Selectable Homing modes (with or without index pulse)
- Selectable Interpolation modes (spline or linear)
- Touch Probe function allows the motor's position to be captured on a specific event

For the EtherCAT connector diagram and pinouts, see Connecting the System on page 30.

For more details on the EtherCAT protocol implementation, see the *SmartMotor EtherCAT Guide*.

#### **PROFINET Fieldbus Protocol**

**NOTE:** This fieldbus protocol is optionally available on Class 6 M-style motors.

The PROFINET fieldbus protocol provides the following features:

- Command/Response Codes for SmartMotor commands
- Use of on-board I/O through PROFINET, SmartMotor program, or RS-485 commands
- The Moog Animatics communications profile over PROFINET is intended to integrate well with a PLC that continuously transmits and receives cyclic data; the command and response codes achieve this through a handshaking mechanism
- Certain configuration data is held in nonvolatile storage in the SmartMotor; therefore, the motor data EEPROM must be correctly initialized before PROFINET operation

For the PROFINET connector diagram and pinouts, see Connecting the System on page 30.

For more details on the PROFINET protocol implementation, see the *Class 6 SmartMotor*<sup>™</sup> *PROFINET Guide*.

# **SmartMotor Theory of Operation**

The Moog Animatics SmartMotor is an entire servo control system built inside of a servo motor. It includes a controller, an amplifier and an encoder. All that is required for it to operate is power and either an internal program or serial commands from outside (or both). To make the SmartMotor move, the program or serial host must set a mode of operation, state a target position with/or a maximum velocity at which to travel to that target, and a maximum acceleration. After these three parameters are set, and the two limit inputs are properly grounded or deactivated, a "Go" command starts the motion profile.

The core functional areas of the SmartMotor are:

- Motion Control Functions (see Motion Details in the *SmartMotor* <sup>™</sup> *Developer's Guide*)
- System Control Functions (see Program Flow Details in the *SmartMotor™ Developer's Guide*, also see System Status in the *SmartMotor™ Developer's Guide*)
- Communication Functions (see Communication Details in the *SmartMotor*<sup>™</sup> *Developer's Guide*)
- I/O Functions (see I/O Control in the *SmartMotor*<sup>™</sup> *Developer's Guide*)

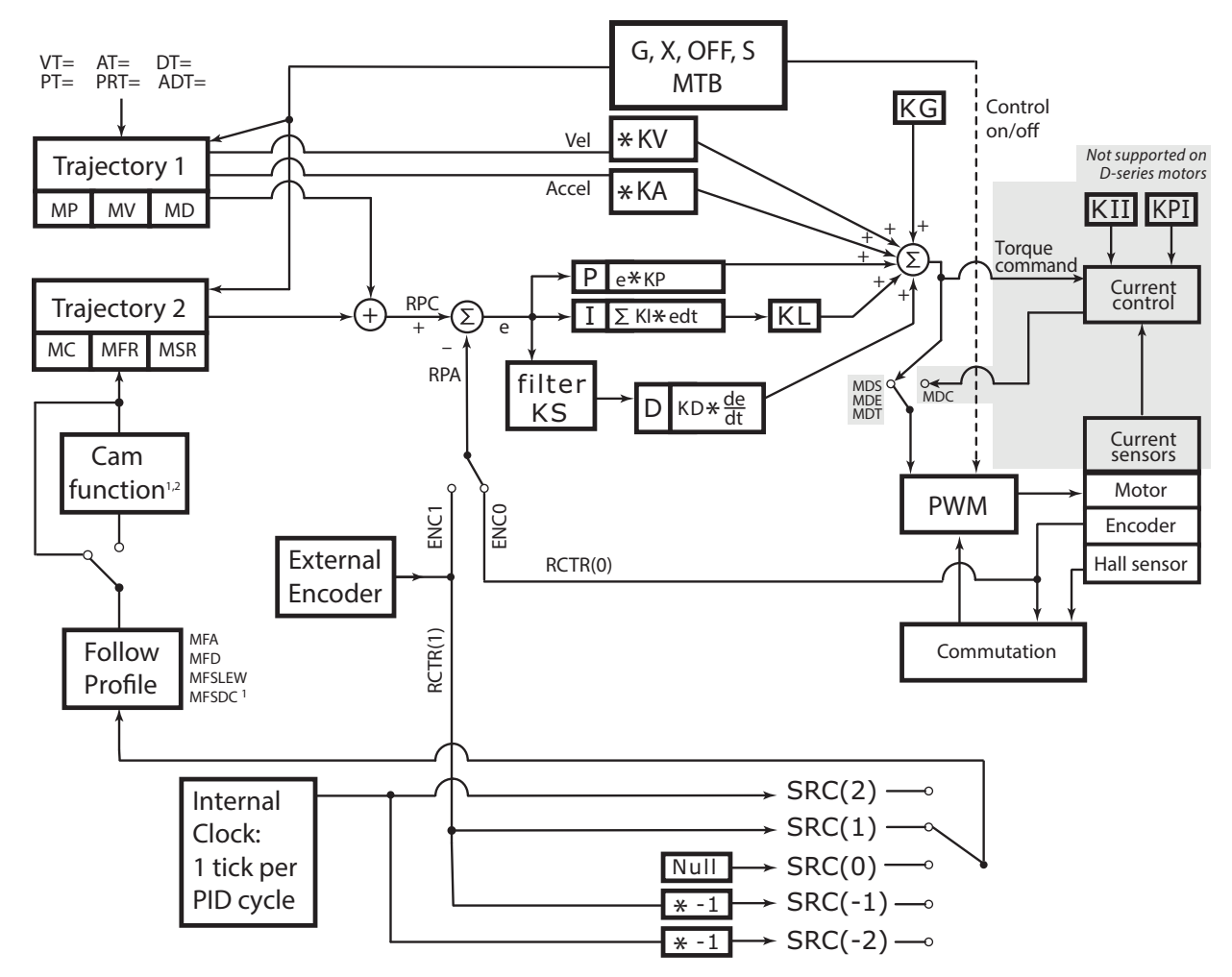

The following block diagram illustrates the relationship between the functional areas in the SmartMotor.

NOTES:

1. MFMUL and MFDIV commands do not have an effect on dwell time or distance. Dwell is strictly based on raw master encoder counts selected by the SRC() command specifying internal virtual or external master count source.

2. When feeding a Cam table with a gearing profile, changes to MFMUL and MFDIV will affect the time it takes to move through a Cam table but will *not* affect dwell time, as specified in the previous note.

SmartMotor Theory of Operation Diagram

# **Getting Started**

This chapter provides information on getting started with your SmartMotor.

| Unpacking and Verifying Your Shipment                 |    |
|-------------------------------------------------------|----|
| Installing the SMI Software                           | 23 |
| Installation Procedure                                | 23 |
| Installation Verification                             | 26 |
| Accessing the SMI Software Interface                  | 26 |
| Understanding the Power Requirements                  |    |
| Power Requirements                                    | 28 |
| CPU, I/O and Communications Power                     | 28 |
| CPU Power Requirements                                | 29 |
| I/O Power Requirements                                | 29 |
| Communications Power Requirements                     | 29 |
| Drive Enable Power                                    | 29 |
| Connecting the System                                 |    |
| Minimum Requirements                                  |    |
| Motor Connectors and Pinouts                          | 31 |
| Power and RS-485 Com Multidrop                        | 32 |
| USB Connector and Cable                               |    |
| Industrial Ethernet Cable Diagram                     | 34 |
| Maximum Cable Length                                  |    |
| Moog Animatics Industrial Ethernet Cables             | 35 |
| M-style to M-style Ethernet Cable                     |    |
| M-style to RJ45 Ethernet Cable                        | 36 |
| Ethernet Cable Schematic                              |    |
| Understanding the Status LEDs                         | 37 |
| Status LEDs                                           |    |
| Detecting and Communicating with the SmartMotors      |    |
| Understanding the Detection and Configuration Options |    |
| Using the Find Motors Button                          |    |

| Using the Detect Motors Feature                     | 41 |
|-----------------------------------------------------|----|
| Checking and Clearing the Status Bits               | 43 |
| Polling the Motor                                   | 44 |
| Clearing the Overtravel Limits and Fault Bits       | 45 |
| Moving the SmartMotor                               | 46 |
| Making the Motor Move                               | 46 |
| Setting and Reporting Torque                        | 47 |
| Checking the Motor Position                         | 48 |
| Viewing the Motor Position with a Report Command    | 48 |
| Viewing the Motor Position with the Motor View Tool | 48 |

# **Unpacking and Verifying Your Shipment**

Your Moog Animatics SmartMotor and accessories are carefully assembled, tested, inspected and packed at the factory.

When you receive your shipment, you should immediately do the following:

- Visually inspect all shipping containers for visible signs of shipping damage. If you see damage, please notify your carrier and then contact Moog Animatics to report the problem.
- Carefully unpack each component and verify the part number with your order. If there are any differences or missing items, please contact Moog Animatics so that the shipment can be corrected.
- As you are unpacking the shipment, please keep all boxes and packing materials. These may be needed for future storage or shipment of the equipment.

# **Installing the SMI Software**

The SmartMotor Interface software (SMI software) provides a convenient user interface for programming the SmartMotor. Before you can use the SMI software, it must be installed on a Microsoft Windows PC.

The SMI software is distributed on CD-ROM and is also available as a download from the Moog Animatics website. To download the latest version of the SMI software, use the following address:

http://www.animatics.com

Then click the SMI Download button at the top of the page.

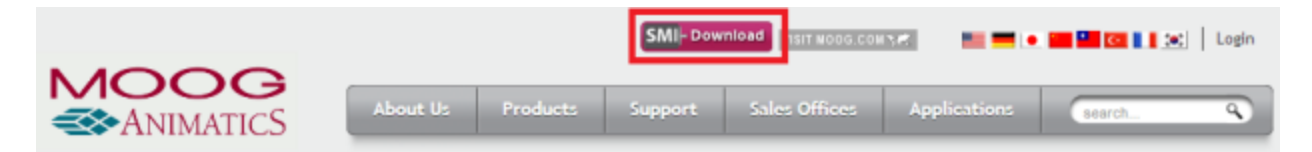

SMI Download Button

The installation package is downloaded to your system.

**NOTE:** The SMI software requires Microsoft Windows XP or later.

#### **Installation Procedure**

To install the SMI software:

1. Double-click the executable package (.MSI) file to begin the installation. In some versions of Microsoft Windows, you may receive a security warning message about running the file. You can ignore this message.

If this is a new installation, go to the next step.

If this is an upgrade to a previous installation, you will see the following window. Select Remove, click Next and follow the instructions to remove the existing software from your PC.

| 😸 SmartMotor Inte                     | erface Setup                                                                                                    | ×   |
|---------------------------------------|----------------------------------------------------------------------------------------------------|-----|
| Application Main<br>Select the mainte | Itenance<br>Inance operation to perform.                                                                                                |     |
| Version 2.4.3.2                       | (with IntegMotorInterface 2.2.1.1)                                                                                                    |     |
| © <u>M</u> odify                      | Change which application features are installed. Displays the Select Features dialog, which lets you configure individual features.     |     |
| © <u>R</u> epair                      | Reinstall missing or corrupt files, registry keys, and shortcuts.<br>Preferences stored in the registry may be reset to default values. |     |
| • Remove                              | Uninstall SmartMotor Interface from this computer.                                                                                      |     |
| Wise Installation Wiza                | rd (R) < <u>B</u> ack Next > Can                                                                                                    | cel |

After removing the existing software, restart the installation process.

**NOTE:** All personal settings and user files will be retained.

2. Click Next to proceed. The Installation Configuration page opens.

| B SmartMotor Interface Setup                                                                                                    | - 🗆 🗙  |
|----------------------------------------------------------------------------------------------------|--------|
| Installation Configuration<br>Set property values used for configuring the installed application<br>Version 2.4.3.2 (with IntegMotorInterface 2.2.1.1) |        |
| Select desired language: English                                                                                                    | •      |
| Wise Installation Wizard®                                                                                                    | Cancel |

3. Click Next to proceed. The SMI software installation wizard starts and the Welcome page opens.

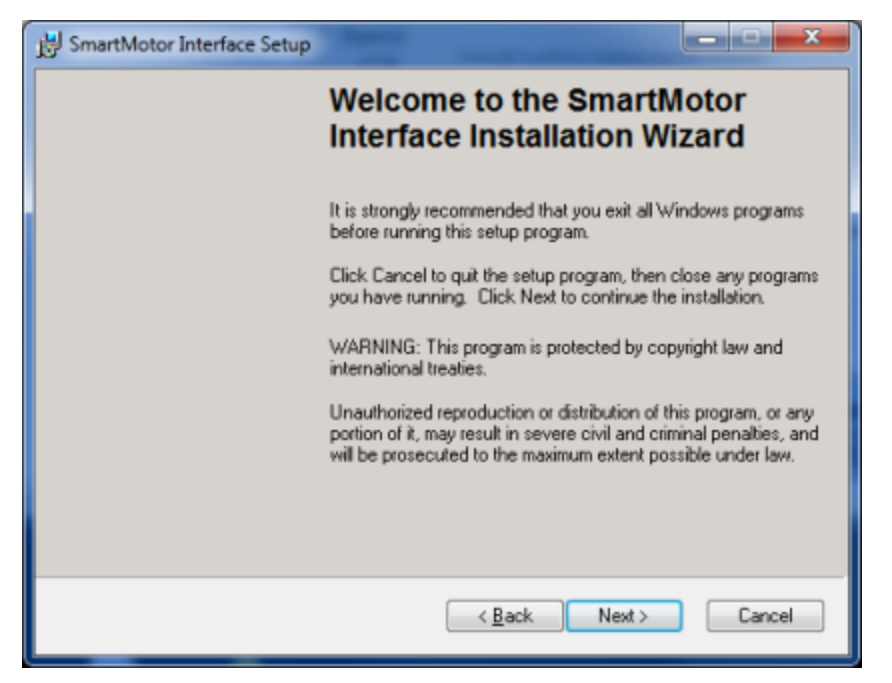

- 4. After you have finished reviewing the welcome information, click Next to proceed. Continue following the on-screen instructions to complete the SMI software installation.
- 5. When the installation has completed, the installation status message page opens, as shown in the following figure. Click Finish to complete the installation and close the installation wizard.

| B SmartMotor Interface Setup |                                                    | ×       |
|------------------------------|----------------------------------------------------|---------|
|                              | SmartMotor Interface h<br>successfully installed.  | as been |
|                              | Click the Finish button to exit this installation. |         |
|                              |                                                    |         |
|                              |                                                    |         |
|                              |                                                    |         |
|                              |                                                    |         |
|                              | < <u>B</u> ack Finish                              | Cancel  |

**NOTE:** After the software is installed, be sure to restart your computer before running the SMI software.

#### **Installation Verification**

To verify the installation, navigate to the C:\Programs folder. You should see the following directory structure:

| 4 퉬 Animatics |  |
|---------------|--|
| d 🃗 SMI2      |  |

# Accessing the SMI Software Interface

The SmartMotor Interface software (SMI software) communicates with a single or series of SmartMotors from a Windows-based PC and gives you the capability to control and monitor the status of the motors. The SMI software also allows you to write programs and download them into the SmartMotor's long-term memory.

**NOTE:** Every SmartMotor has an ASCII interpreter built in. Therefore, it is not necessary to use the SMI software to operate a SmartMotor.

To open the SMI software, double-click the SmartMotor Interface shortcut on the Windows desktop.

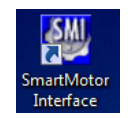

SmartMotor Interface Shortcut

Optionally, to open the SMI software from the Microsoft Windows Start menu, select:

#### Start > All Programs > Animatics > SMI2 > SmartMotor Interface

The SMI software interface opens, as shown in the following figure.

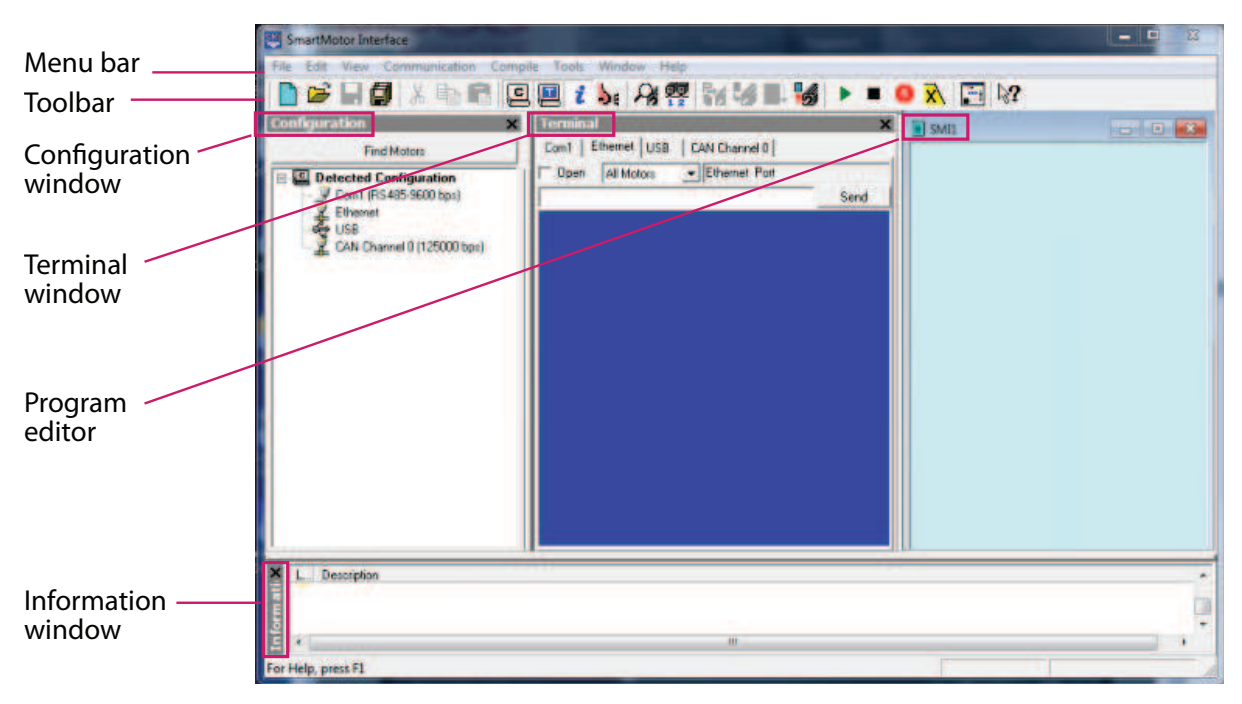

SMI Software Interface

**NOTE:** In addition to the software information in this section, there is context-sensitive help available within the SMI software interface, which is accessed by pressing the F1 key or selecting Help from the SMI software main menu.

The following are the primary features in this interface:

- Menu Bar: All of the windows and functions of the SMI software can be accessed through the menu bar. Many of these are also accessible through the icons on the toolbar.
- Toolbar: The toolbar contains a collection of icons for accessing the primary features of the SMI software. Depending on the current state of the SMI software and the currently-active window, some toolbar buttons may be disabled.
- Configuration Window (far-left window): This window is used to display the current communication and detected motor configuration when no project is open, or the communication and motor configuration defined in an open project.
- Terminal Window (middle window): This window is used to communicate with SmartMotors (for example, issue single-line commands to one or all motors). The response (if any) is also shown in this window.
- Information Window (lower window): This window is used to display the results of user operations.
- Program Editor (far-right window): This window is used to manage, edit and print user programs. Most of the procedures for using the editor should seem familiar if you have used other Windows-based text editors.

For more details about these items, see SMI Software Features in the *SmartMotor*<sup>™</sup> *Developer's Guide*.

# **Understanding the Power Requirements**

This section describes the power requirements for Class 6 M-style SmartMotor power, CPU power, I/O power and Communications power.

#### **Power Requirements**

#### Requirement:

For Class 6 M-style SmartMotors: control power requires nominal 24 VDC ( $\pm$ 20%), do not exceed 32 VDC; motor power requires from 24 VDC to 48 VDC, do not exceed 48 VDC.

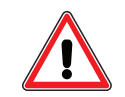

**CAUTION:** Control power for M-style motors must be nominal 24 VDC  $(\pm 20\%)$ . They are not rated for 48 volts.

**Details:** Large SmartMotors can draw high current. Therefore, heavy gauge wire is required to connect the large motors.

Voltages below 18 VDC could cause a brownout shutdown of the CPU, or what would appear as a power-off reset, under sudden load changes.

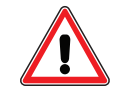

**CAUTION:** If power is reversed on any standard SmartMotors, immediate damage WILL occur and the SmartMotor will no longer operate.

When relying on torque/speed curves, pay close attention to the voltage on which they are based.

During hard, fast decelerations, a SmartMotor can pull up supply voltages to the point of damage if a shunt resistor pack is not used. Protective shunts are available from Moog Animatics.

Special care must be taken when near the upper voltage limit or in vertical applications that can back-drive the SmartMotor. Gravity-influenced applications can turn the SmartMotor into a generator and back-drive the power supply voltage above the safe limit for the SmartMotor. Many vertical applications require a shunt to protect the SmartMotor from damage. Protective shunts are available from Moog Animatics.

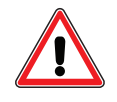

**CAUTION:** Many vertical applications and applications with hard, fast decelerations require shunts to protect the SmartMotor from damage. Note that shunts should always be placed between the motor input and any disconnect or E-stop relay to protect the motor when power is off or E-stop relay contacts are open.

#### CPU, I/O and Communications Power

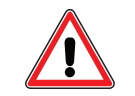

**CAUTION:** The maximum allowed supply voltage is 32 VDC. Voltages greater than the maximum value will damage the equipment.

#### **CPU Power Requirements**

**Requirement:** Nominal 24 VDC (±20%) must be supplied. Do not exceed 32 VDC.

**Details:** Power is supplied from the "control" power input (pin 1) on the 4-pin power input connector.

#### **I/O Power Requirements**

**Requirement:** Nominal 24 VDC (±20%) must be supplied. Do not exceed 32 VDC.

**Details:** Power is supplied from the "control" power input (pin 1) on the 4-pin power input connector.

**NOTE:** This I/O is not isolated from the CPU's power supply and the motor drive.

24 VDC Control/IO output power is provided on pin 11 and supports a maximum of 2 amps. That pin is directly connected to Pin 1 of the power input connector. Refer to Motor Connectors and Pinouts on page 31.

#### Specifications:

**NOTE:** All specifications assume nominal 24 VDC ( $\pm$ 20%) Control power. The maximum allowed supply voltage is 32 VDC. Voltages greater than the maximum value will damage the motor.

Input Pins Electrical Specification:

- Input Voltage Low Level Threshold: 3.6 Volts maximum
- Input Voltage High Level Threshold: 5.0 Volts minimum
- Input Hysteresis Voltage: 1.0 Volts minimum

Output Pins Electrical Specification:

- Output Loading:
  - Nominal load: 250 mA each output
  - Maximum load: not to exceed 500 mA combined
- Output voltage: 23 Volts maximum load

#### **Communications Power Requirements**

Requirement: Nominal 24 VDC (±20%) must be supplied. Do not exceed 32 VDC.

**Details:** Power is supplied from the "control" power input (pin 1) on the 4-pin power input connector.

**NOTE:** The RS-485 signal is not isolated from the CPU's power supply or the motor drive.

#### **Drive Enable Power**

The Drive Enable input must be connected and activated with 24V. For the input location, see Motor Connectors and Pinouts on page 31.

# **Connecting the System**

The following sections show system connections and cable diagrams for typical installations.

#### **Minimum Requirements**

At minimum, you will need the following items:

- 1. A Class 6 M-style SmartMotor
- 2. A computer running Microsoft Windows and the SMI software
- 3. A DC power supply and power cable for the SmartMotor
- 4. A data cable to connect from the computer to the SmartMotor using one of the following:
  - Serial port (or serial adapter)
  - USB port
  - Ethernet port

Refer to the following sections for more details.

#### **Motor Connectors and Pinouts**

The following figure provides an overview of the connectors and pinouts available on the Class 6 SmartMotors. Additional connector specifications are available in Class 6 M-Style Connector Pinouts on page 56.

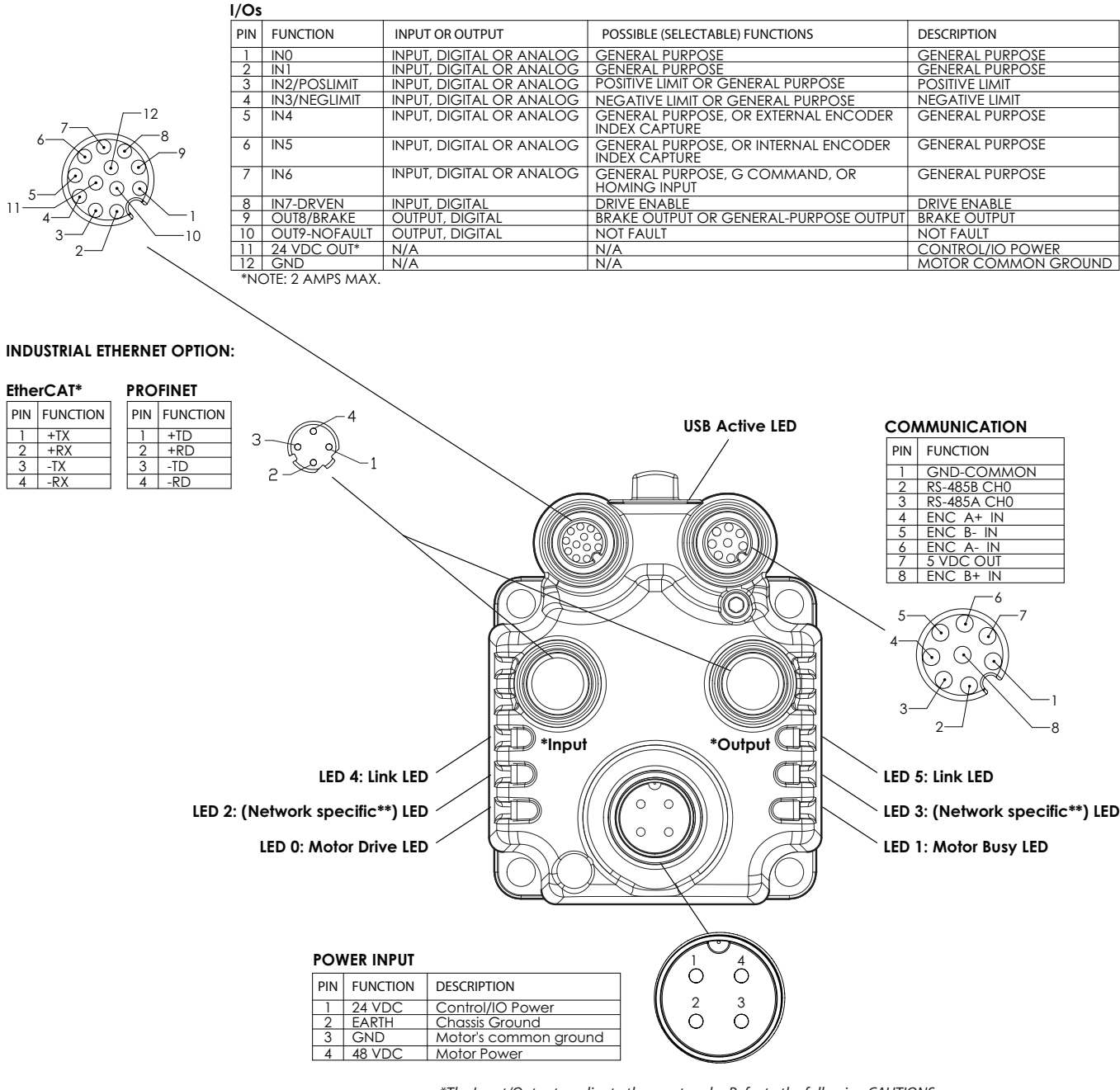

\*The Input/Output applies to these networks. Refer to the following CAUTIONS. \*\*For LED Status information, refer to the corresponding SmartMotor fieldbus guide.

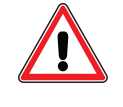

**CAUTION:** When daisy-chaining SmartMotors for an EtherCAT network, you must connect the Output port (right-hand port) of the upstream motor to the Input port (left-hand port) of the downstream motor. For more details, see Industrial Ethernet Cable Diagram on page 34.

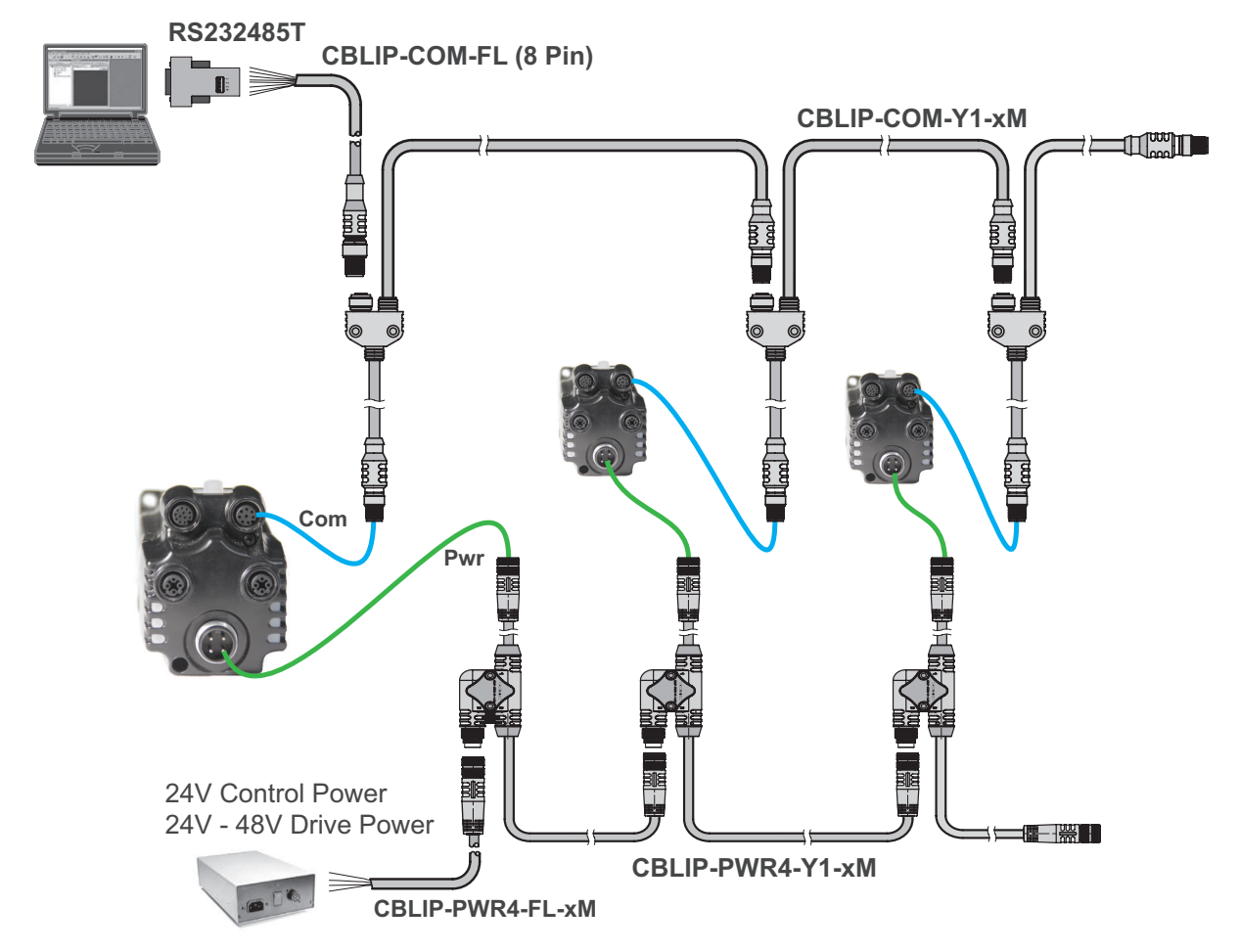

#### Power and RS-485 Com Multidrop

**NOTE:** RS-485 serial communications uses a voltage differential signal that requires proper termination with a 120 ohm resistor across pins 2 and 3 at both ends of the network cable. This follows RS-485 standards for biasing to ensure reliable performance. The termination can be created by adding the resistor to CBLIP-COM-FL Flying Lead cables or to off-the-shelf connectors.

#### **USB Connector and Cable**

As shown in following figure, there is a micro USB (micro-B) connector located under a protective cover on top of the motor. An LED indicator is also provided, which shows the status/activity for that connector.

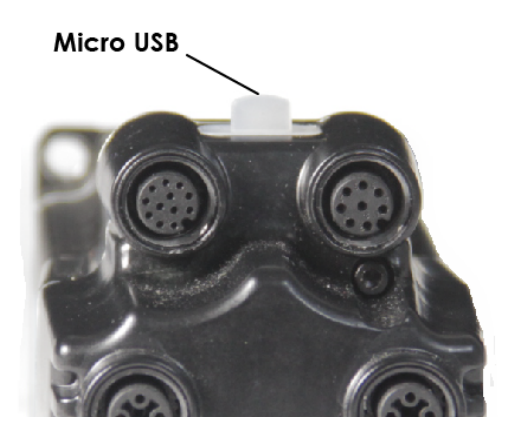

Micro USB Connector (Located Under Protective Cover)

**NOTE:** To keep dust and debris out of the port, always replace the protective cover when the micro USB connector is not in use.

A micro-B USB cable is a standard type of USB cable that can be obtained from most computer or electronics supply stores. Typically, this cable is referred to as a "micro USB" cable.

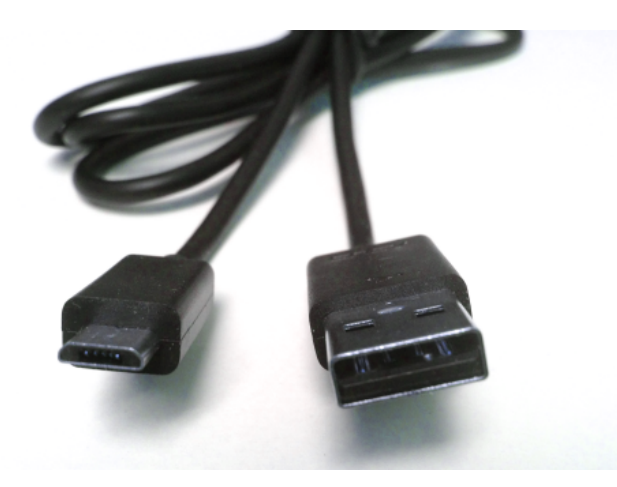

Micro USB Cable

**NOTE:** Be aware that some micro USB cables have a thicker plastic molding that may interfere with the motor housing.

The following figure shows the SmartMotor connected to a PC through the USB ports on both devices.

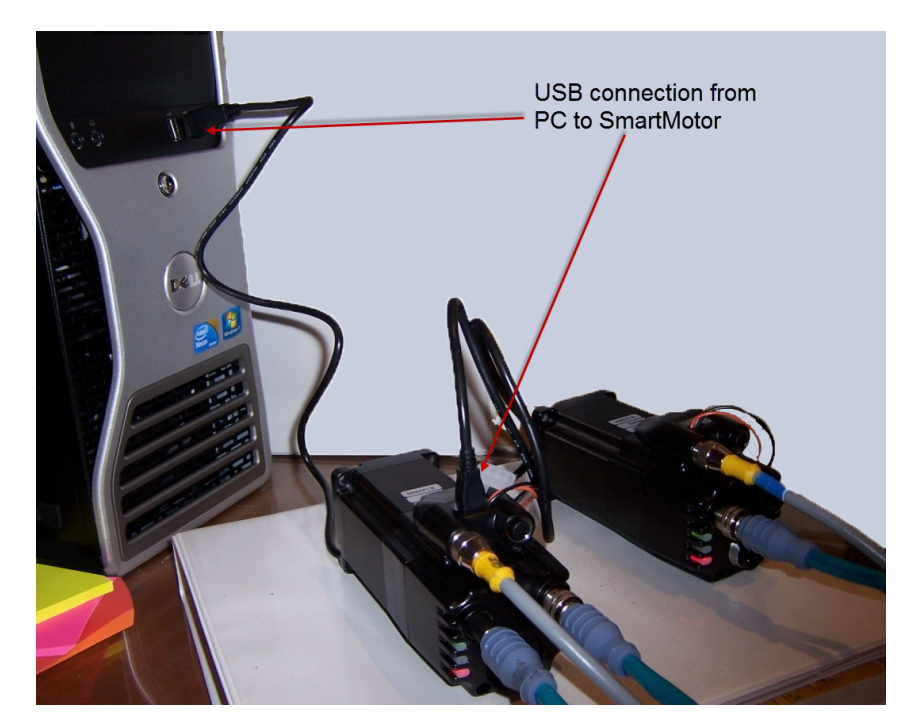

USB Connection from PC to SmartMotor

#### **Industrial Ethernet Cable Diagram**

Most industrial Ethernet (IE) networks support line, tree or star device-connection topology. Requirements for specific configurations depend on the capabilities of the master device, the slave devices, and use of other networking equipment. For more details, refer to the corresponding SmartMotor fieldbus manual.

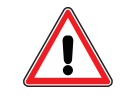

**CAUTION:** To minimize the possibility of electromagnetic interference (EMI), all connections should use *shielded* Ethernet Category 5 (Cat 5), or better, cables.

The following diagram shows an example industrial Ethernet network with the SmartMotors daisy chained to the master device. An optional "ring" configuration can be created if the master device has two ports.

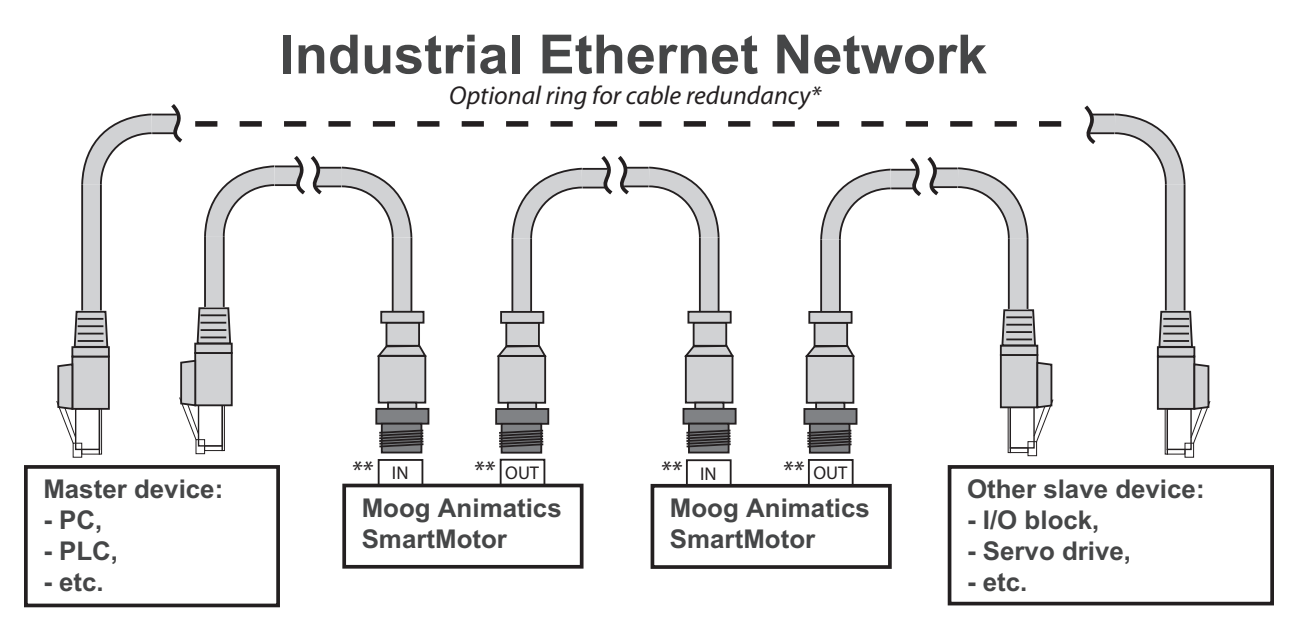

\*Ring configuration requires a master device with two ports

\*\*The Input/Output applies only to EtherCAT networks. Refer to the following CAUTION.

**NOTE:** Unlike other fieldbus protocols, EtherCAT does not require terminators at each end of the network bus.

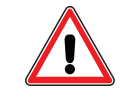

**CAUTION:** When daisy-chaining SmartMotors for an EtherCAT network, you must connect the OUT port (right-hand port) of the upstream motor to the IN port (left-hand port) of the downstream motor.

#### **Maximum Cable Length**

For transmission speeds of 100 Megabits/second on shielded Ethernet Cat 5 cable, most industrial Ethernet networks allow cable lengths up to 100 meters between network nodes. For more details, refer to the corresponding SmartMotor fieldbus manual.

#### **Moog Animatics Industrial Ethernet Cables**

The following industrial Ethernet cables are available from Moog Animatics.

#### **M-style to M-style Ethernet Cable**

This cable has M12 male threaded connectors at both ends. It is available in 1, 3, 5 and 10 meter lengths. For the standard cable, use part number CBLIP-ETH-MM-xM, where "x" denotes the cable length. A right-angle version is also available; use part number CBLIP-ETH-MM-xMRA.

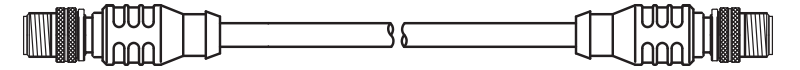

#### **M-style to RJ45 Ethernet Cable**

This cable has an M12 male threaded connector at one end, and an RJ45 male connector at the opposite end. It is available in 1, 3, 5 and 10 meter lengths. For the standard cable, use part number CBLIP-ETH-MR-xM, where "x" denotes the cable length. A right-angle version is also available; use part number CBLIP-ETH-MR-xMRA.

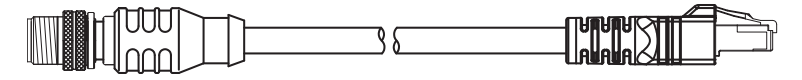

#### **Ethernet Cable Schematic**

The following figure provides details for creating a custom industrial Ethernet shielded cable.

**NOTE:** The motor end of the cable requires an industrial Ethernet connector.

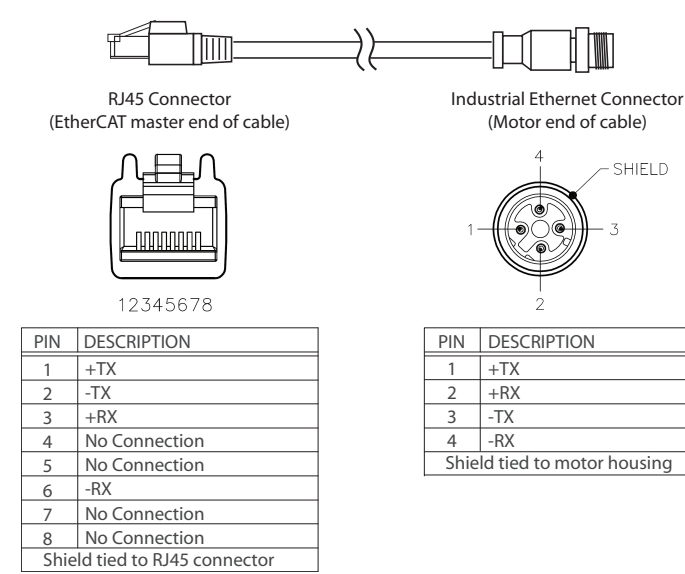

### **Understanding the Status LEDs**

This section describes the functionality of the status LEDs on the Class 6 SmartMotor.

#### Status LEDs

The following figure and tables describe the functionality of the Status LEDs on the SmartMotor. Refer to the corresponding SmartMotor fieldbus guide for the functions of the network-specific LEDs.

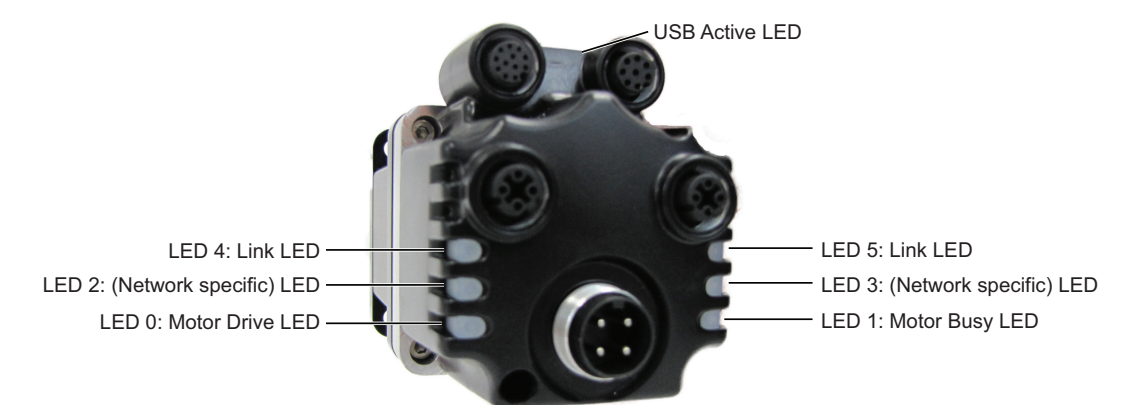

Flickering = On/Off in 0.1 sec; Blinking = On/Off in 0.5 sec; Flashing = separated by 1 sec for EtherCAT LEDs and 2 sec for Fault Codes

|                                                                                                    | USB Active LED<br>Flashing green Active<br>Flashing red Suspended<br>Solid red USB power detected, no<br>configuration                                                                                                    |
|----------------------------------------------------------------------------------------------------|----------------------------------------------------------------------------------------------------|
| LED 0: Motor Drive LED<br>Off No power<br>Solid green Drive on<br>Blinking green Drive off, no faults<br>Triple red flash Watchdog fault<br>Solid red Faulted or no drive enable input                                                                                                    | LED 1: Motor Busy LED<br>Off Not busy<br>Solid green Drive on, trajectory in progress<br>Flashing # red Flashes fault code* (see below)<br>when Drive LED is solid red                                                                                                    |
| LED 2: (Network specific) LED<br>Refer to the corresponding SmartMotor<br>fieldbus guide<br>LED 4: Link LED<br>Refer to the corresponding SmartMotor<br>fieldbus guide                                                                                                    | LED 3: (Network specific) LED<br>Refer to the corresponding SmartMotor<br>fieldbus guide<br>LED 5: Link LED<br>Refer to the corresponding SmartMotor<br>fieldbus guide                                                                                                    |
| <ul> <li>LED Status on Power-up:</li> <li>With no program and the travel limit inputs are low:<br/>LED 0 solid red; motor is in fault state due to travel limit fa<br/>LED 1 off</li> <li>With no program and the travel limits are high:<br/>LED 0 solid red for 500 milliseconds then flashing green<br/>LED 1 off</li> <li>With a program that only disables travel limits:<br/>LED 0 red for 500 milliseconds then flashing green<br/>LED 1 off</li> </ul> | LED 1 Fault Codes:<br>Flash Description<br>1 NOT Used<br>2 Bus Voltage<br>3 Over Current<br>4 Excessive Temperature<br>5 Excessive Position<br>6 Velocity Limit<br>7 dE/Dt - First derivative of position error is excessive<br>8 Hardware Positive Limit Reached<br>9 Hardware Negative Limit Reached<br>10 Software Positive Travel Limit Reached |

11 Software Negative Travel Limit Reached

\*Busy LED pauses for 2 seconds before flashing the code

# **Detecting and Communicating with the SmartMotors**

This section describes how to detect and address the Class 6 SmartMotors over the serial network.

This procedure assumes that:

- The SmartMotor is connected to the computer. For details, see Connecting the System on page 30.
- The SmartMotor is connected to a power source. For details, see Understanding the Power Requirements on page 28 and Connecting the System on page 30.
- The SMI software has been installed and is running on the computer. For details, see Installing the SMI Software on page 23.

#### **Understanding the Detection and Configuration Options**

There are several ways to use the SMI software to find and address the Class 6 SmartMotors that are connected to your PC:

**NOTE:** This feature requires connection to the serial port, configured as RS-485. USB also has a "detect" option. There is no support for EtherCAT or PROFINET detection.

- Use the Find Motors button (RS-485 only)—this method is recommended for first-time communications or when you don't know the port used to connect the motors. For details, see Using the Find Motors Button on page 38.
- Use the Detect Motors feature (RS-485 and USB only)—this method can be used if you know the communications port used to connect your motors and if your motors may be pre-addressed. For details, see Using the Detect Motors Feature on page 41.
- Configure and communicate with PROFINET or EtherCAT—this method allows you to configure the motor to work in an industrial Ethernet (PROFINET or EtherCAT) network. For details, see the corresponding fieldbus protocol guide.

Several of these methods are described in the following sections.

#### **Using the Find Motors Button**

**NOTE:** This method works only for RS-485 connections.

The easiest way to locate any connected SmartMotor is to use the Find Motors button (see the following figure). This method searches the RS-485 port(s) on the PC for connected motors.

To begin searching for motors on the RS-485 port(s) on the PC, in the Configuration window of the SMI software interface, click Find Motors. The SMI software begins searching for all SmartMotors connected to the PC.

| SmartMotor Interface                                                     |
|--------------------------------------------------------------------------|
| File Edit View Communication Compile Tools Window Help                   |
| 🗋 😂 🖬 🕼 🖧 🖳 📔 💈 🎉 🧏 👯 😽 🖌 💻 😼 🕨 🖷 🚱 🔀 📰 🐶                                |
| Configuration X Terminal X                                               |
| Find Motors Com1 Ethernet USB CAN Channel 0                              |
| Cont (RS495-9600 bps)     Ethemet     US8     CAN Channel 0 (125000 bps) |
| Detecting ServoSteps/SmartMotors on RS-485 buz: "Com1", Please wait      |
|                                                                          |
| Looking for motor address 3                                              |
|                                                                          |
| Canoel                                                                   |
|                                                                          |
| L. Description                                                           |
| Detecting ServoSteps/SmattMotors on RS-485 but: "Com1"                   |
|                                                                          |
| For Help, press F1                                                       |

Find Motors Detecting SmartMotors on the RS-485 Chain

After the motors are detected, the SMI software will address them if needed. The following steps are only used when the SMI software finds motors that do not have addresses.

To address the motors, click Yes when you see the following prompt.

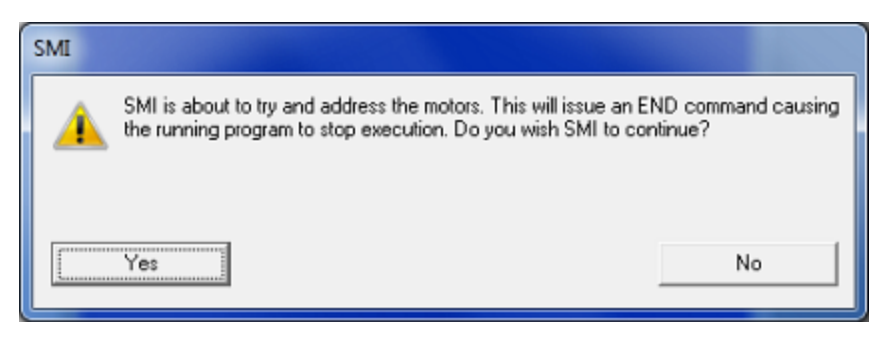

Address the Motors Prompt

A progress bar displays a "Getting motor information" message while the SMI software addresses the motors. During this process, the SMI software is collecting the following information on each motor. The information is the same as that shown in the Motor View window, which can be accessed by selecting the **Tools > Motor View > Info** tab:

| Motor View - "Motor1-Com1"                                                                              |                                     |               |
|----------------------------------------------------------------------------------------------------|-------------------------------------|---------------|
| Status Info Monitor User Variables Flags Calculations Trace                                             |                                     |               |
| Motor Name:                                                                                             | Motor1-Com1                         |               |
| Motor Address:                                                                                          | 1                                   |               |
| Version:                                                                                                | 6.0.1.7                             |               |
| Serial Number:                                                                                          | E138285                             |               |
| Model:                                                                                                  | SM23216MH-NEI                       |               |
| Sample Period:                                                                                          | 0.062500                            | mSec.         |
| Program Name:                                                                                           | _E_N_Dsmx                           |               |
| Download Time:                                                                                          | 05/08/2014 10:52:34                 | (m/d/y h:m:s) |
| Program Size:                                                                                           | 69 Bytes                            |               |
| Ship Date:                                                                                              | e: 03/16/2012                       |               |
| Firmware Date:                                                                                          | Firmware Date: Dec 13 2013 11:14:07 |               |
| PROFINET Name:                                                                                          | SMC6DEV01                           |               |
| Scaling:<br>No scale is defined for this motor. To define scale, click the "Edit<br>Properties" button. |                                     |               |
| Display ADB Save ADB                                                                                    |                                     |               |
| Details Edit Properties Get Info                                                                        |                                     |               |

Motor View Information

After the process has completed, the SMI software shows the found motors in the Configuration window under the corresponding communications port. Each motor is represented by a motor icon; the motor's address and firmware version are shown next to the motor icon.

| Configuration X                                                                                 |
|-------------------------------------------------------------------------------------------------|
| Find Motors                                                                                     |
| Detected Configuration     Com1 (RS485-9600 bps)     Motor1-Com1 (6.0.1.7)     Ethernet     USB |
|                                                                                                 |

Configuration Window Showing Found/Addressed SmartMotor

#### **Using the Detect Motors Feature**

**NOTE:** This method works only for RS-485 and USB connections.

This method is similar to the Find Motors method, but it searches only the specified communications port for connected SmartMotors. This is also the recommended method for detecting M-style motors after they have been pre-addressed and daisy-chained to the communications port.

To use the Detect Motors feature, in the Configuration window of the SMI software, right-click the desired communications port and select Detect Motors from the menu.

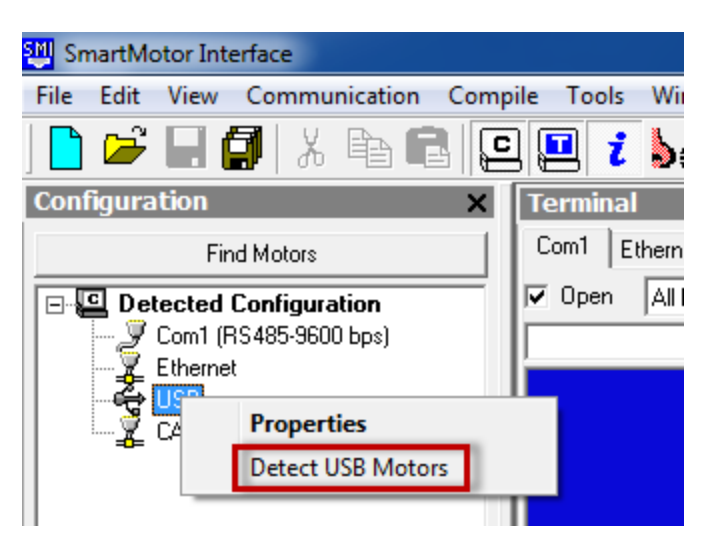

Selecting the Detect Motors Feature

The SMI software begins searching for all SmartMotors connected to the specified communications port. A progress bar is shown while the SMI software searches for the motors.

After the motors are detected, the SMI software will address them if needed. The following steps are only used when the SMI software finds motors that do not have addresses.

To address the motors, click Yes when you see the following prompt.

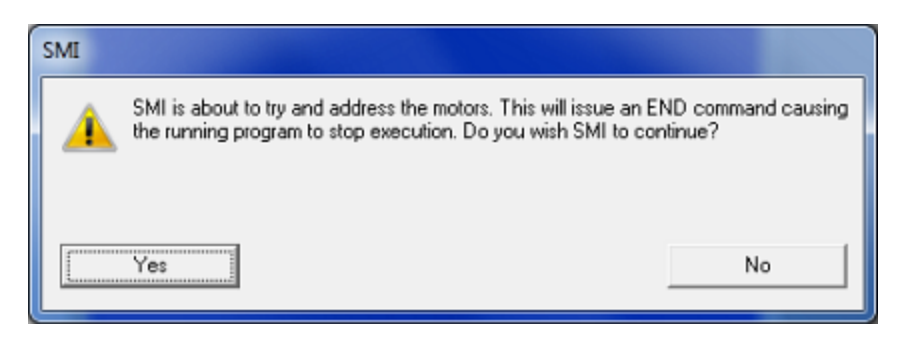

Address the Motors Prompt

A progress bar displays a "Getting motor information" message while the SMI software addresses the motors. During this process, the SMI software is collecting the following information on each motor. The information is the same as that shown in the Motor View window, which can be accessed by selecting the **Tools > Motor View > Info** tab:

| Motor View - "Motor1-USB"                                                                               |                                                  |          |
|----------------------------------------------------------------------------------------------------|--------------------------------------------------|----------|
| Status Info Monitor Us                                                                                  | er Variables   Flags   Calculatio                | ns Trace |
| Motor Name:                                                                                             | Motor1-USB                                       |          |
| Motor Address:                                                                                          | 1                                                |          |
| Version:                                                                                                | 6.0.1.7                                          |          |
| Serial Number:                                                                                          | E138285                                          |          |
| Model:                                                                                                  | SM23216MH-NEI                                    |          |
| Sample Period:                                                                                          | 0.062500                                         | mSec.    |
| Program Name:                                                                                           | _E_N_Dsmx                                        |          |
| Download Time:                                                                                          | Download Time: 05/08/2014 10:52:34 (m/d/y h:m:s) |          |
| Program Size:                                                                                           | 69                                               | Bytes    |
| Ship Date:                                                                                              | te: 03/16/2012                                   |          |
| Firmware Date:                                                                                          | Firmware Date: Dec 13 2013 11:14:07              |          |
| PROFINET Name:                                                                                          | PROFINET Name: SMC6DEV01                         |          |
| Scaling:<br>No scale is defined for this motor. To define scale, click the "Edit<br>Properties" button. |                                                  |          |
| Display ADB Save ADB                                                                                    |                                                  |          |
| Details Edit Properties Get Info                                                                        |                                                  |          |

Motor View Information

After the process has completed, the SMI software shows the found motors in the Configuration window under the corresponding communications port. Each motor is represented by a motor icon; the motor's address and firmware version are shown next to the motor icon.

| Find Motors                                                                                                    |
|----------------------------------------------------------------------------------------------------|
| Detected Configuration     Com1 (RS485-9600 bps)     Ethernet     USB     Motor1-USB (6.0.1.7)     CAN Channel U (125000 bps) |

Configuration Window Showing Found/Addressed SmartMotor

# **Checking and Clearing the Status Bits**

**NOTE:** In addition to the software information in this section, there is context-sensitive help available within the SMI software interface, which is accessed by pressing the F1 key or selecting Help from the SMI software main menu.

The Motor View window is used to view and monitor various motor parameters. It is used in conjunction with the Terminal window to clear any active overtravel limits.

This procedure assumes that:

- The SmartMotor is connected to the computer. For details, see Connecting the System on page 30.
- The SmartMotor is connected to a power source. For details, see Understanding the Power Requirements on page 28 and Connecting the System on page 30.
- The SMI software has been installed and is running on the computer. For details, see Installing the SMI Software on page 23.
- The SmartMotor has been detected and addressed. For details, see Detecting and Communicating with the SmartMotors on page 38.

#### **Polling the Motor**

To view the current state of the status bits, you must poll the motor.

- 1. Double-click the motor icon to open the Motor View window (see the following figure).
- 2. Click the Poll button to begin polling data from the motor.

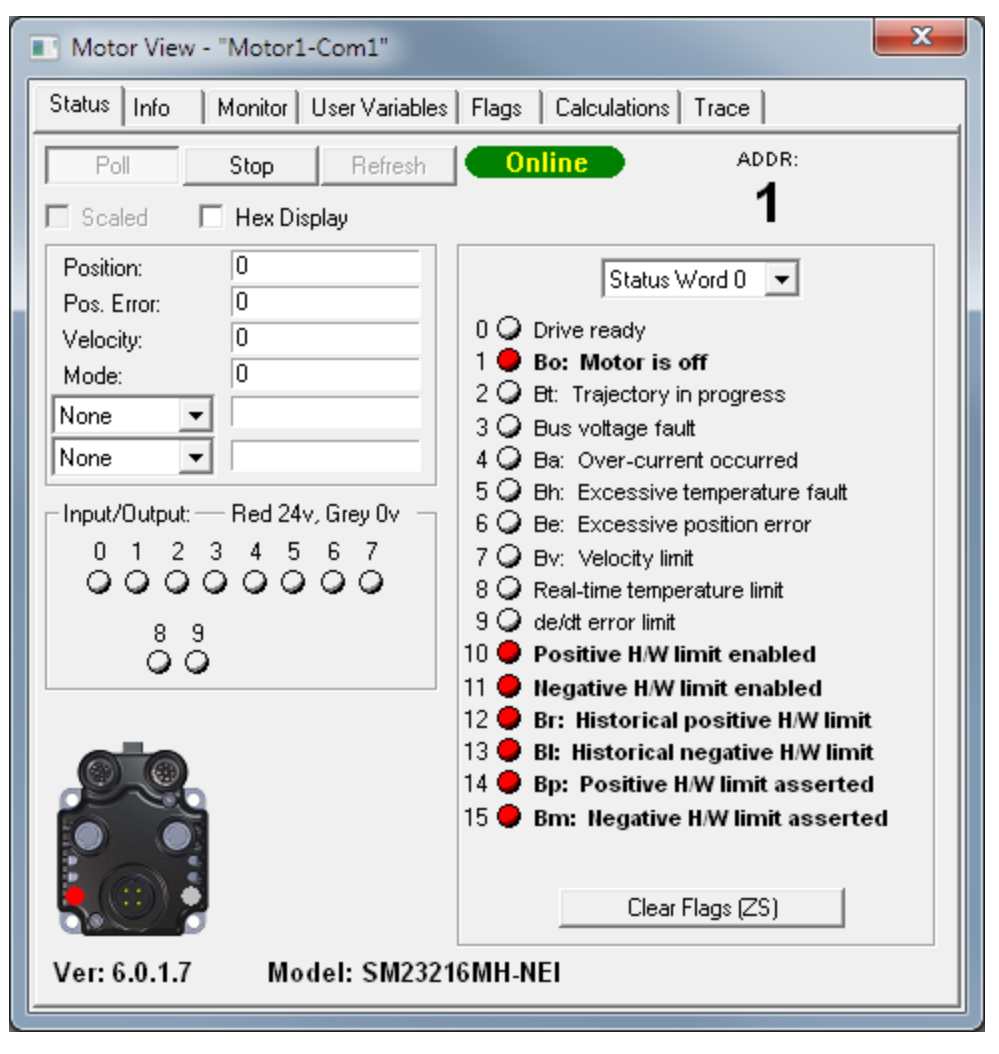

Motor View with Active Overtravel Limits

A SmartMotor with no program and no I/O connections will boot up with active overtravel limits (see the red status bits numbered 10 through 15 in the previous figure).

The EIGN() command is used to clear these status bits as described in the next section. EIGN stands for: Enable Inputs as General Use. In the case of EIGN(W,0), the W means a "word" or 16 bits of I/O; the 0 means first word or local I/O. There are only seven local I/O on the D-style motors. Therefore, EIGN(W,0) sets all seven I/O to general-use inputs.

#### **Clearing the Overtravel Limits and Fault Bits**

To disable (clear) the overtravel limits, enter EIGN(2) and EIGN(3) in the SMI software Terminal window. This sets I/O 2 (positive overtravel limit) and I/O 3 (negative overtravel limit) as general inputs/outputs instead of being used as travel limits. To set all status bits in Word 0 as general inputs/outputs, enter EIGN(W,0).

**NOTE:** You can either type the command in the white text box or type the command directly in the blue area of the terminal screen and then click Send or press Enter.

The active and asserted bits are cleared, as shown in the following figures.

| Terminal ×                                        |                                      |
|---------------------------------------------------|--------------------------------------|
| Com1 Ethernet USB CAN Channel 0                   | 10 Q Positive H/W limit enabled      |
| ✓ Open All Motors      ✓ Com1,9600,RS485,Ch:0,8N1 | 11 Q Negative H/W limit enabled      |
| Send                                              | 13 Bl: Historical negative H/W limit |
| EIGN(W,O)                                         | 14 O Bp: Positive H/W limit asserted |
|                                                   | 15 O Bm: Negative H/W limit asserted |
|                                                   |                                      |

EIGN Command Entered

Active and Asserted Bits Cleared

To clear the historical fault bits, enter ZS. All remaining fault bits are cleared, as shown in the following figures.

| Terminal                        | ×    |                                        |
|---------------------------------|------|----------------------------------------|
| Com1 Ethernet USB CAN Channel 0 |      | 10 O Positive H/W limit enabled        |
| ✓ Open All Motors               |      | 11 Q Negative H/W limit enabled        |
|                                 | Send | 12 O Br: Historical positive H/W limit |
| EIGN(W,0)                       |      | 13 O BI: Historical negative H/W limit |
| zs                              |      | 14 G Bp: Positive H/W limit asserted   |
|                                 |      | 15 📿 Bm: Negative H/W limit asserted   |
|                                 |      |                                        |

ZS Command Entered

Remaining Bits Cleared

# Moving the SmartMotor

**NOTE:** In addition to the software information in this section, there is context-sensitive help available within the SMI software interface, which is accessed by pressing the F1 key or selecting Help from the SMI software main menu.

The SMI software contains a Torque mode that is used to test the motor response and ensure the drive is operating properly.

This procedure assumes that:

- The SmartMotor is connected to the computer. For details, see Connecting the System on page 30.
- The SmartMotor is connected to a power source. For details, see Understanding the Power Requirements on page 28 and Connecting the System on page 30.
- The SMI software has been installed and is running on the computer. For details, see Installing the SMI Software on page 23.
- The SmartMotor has been detected and addressed. For details, see Detecting and Communicating with the SmartMotors on page 38.
- The Drive Enable input must be connected and activated with 24V. For the input location, see Motor Connectors and Pinouts on page 31.
- The overtravel limits and fault bits have been cleared. For details, see Checking and Clearing the Status Bits on page 43.

#### Making the Motor Move

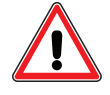

**WARNING:** The larger SmartMotors can shake, move quickly and exert great force. Therefore, proper motor restraints must be used, and safety precautions must be considered in the workcell design (see Other Safety Considerations on page 6).

To make the SmartMotor move:

1. In the Terminal window, select the tab that matches the communications channel to which your motors are connected. To do this, look at the Configuration window, find the channel where the motors are listed and click that tab name in the Terminal window.

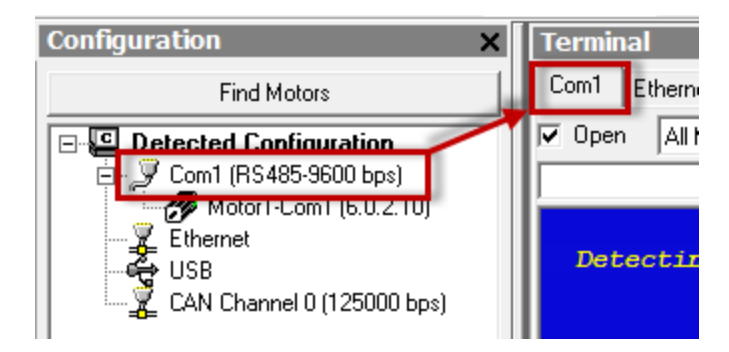

Tab Selected that Matches the Communications Channel

**NOTE:** If you do not have the correct tab selected, the commands you enter will not go to the motors and there will be no response.

2. Enter the following commands in the Terminal window:

| Terminal                                          | ×    |
|---------------------------------------------------|------|
| Com1 Ethernet USB CAN Channel 0                   |      |
| ✓ Open All Motors      ✓ Com1,9600,RS485,Ch:0,8N1 |      |
|                                                   | Send |
| MT                                                |      |
| T=3000                                            |      |
| G                                                 |      |

You should immediately see the motor shaft moving in the positive direction (clockwise, when looking at the end of the motor shaft). If the motor does not respond to the commands, see Troubleshooting on page 54 for troubleshooting tips.

**NOTE:** Macros (shortcut keys) can be used to simplify entry of frequentlyused commands. For details, see Macros in the *SmartMotor*  $^{\text{TM}}$  *Developer's Guide*.

3. After you have observed the motor shaft turning, enter the X command to decelerate the motor to a stop.

#### **Setting and Reporting Torque**

The following commands are related to the previous motion procedure. For more details on these commands, see the *SmartMotor*<sup>™</sup> *Command Reference Guide*.

#### MT (Mode Torque)

MT sets the mode of operation to torque mode. In this mode, the SmartMotor shaft applies a torque independent of position. For more details, see Torque Mode in the *SmartMotor*<sup>TM</sup> *Developer's Guide*.

#### T=formula (Set Target Torque)

T can be set to any value from -32767 to +32767, which represents -99.99% to +99.99% PWM (pulse-width modulation) commanded.

#### **RTRQ (Report Actual Torque)**

Enter RTRQ at the Terminal window to report the commanded torque from the trajectory generator.

Note that RTRQ typically reports a value that's one less than the T value. In the previous example, T=3000, but RTRQ reports 2999. This is due to zero being counted as the least amount of torque commanded. TRQ is *always* % PWM commanded to the motor at any time and in any mode of operation. It can be used to transfer across modes without a ripple or bump in force applied to the load.

#### TS (Set Torque Slope)

The TS command defines how fast the processor applies a change in torque. For an example of the TS command, see the Chart View Example in the *SmartMotor™ Developer's Guide*.

Torque slope can range from -1 to 2147483647 (default). At a value of 65536, the processor changes torque by a value of 1 for each PID sample. The default sample rate is 16000; you can view the current sample rate with the RSAMP command.

**NOTE:** If you're moving from a Class 5 to a Class 6 SmartMotor, the faster Class 6 sample rate means the torque slope operates twice as fast in real-world time.

### **Checking the Motor Position**

There are several ways to check the motor position:

- Report the position using commands from the Terminal window
- View the position in the Motor View tool

These two methods are described in the following sections. You can also view the position in the Monitor or Chart View software tools. For details, see SMI Software Features in the *SmartMotor*<sup>TM</sup> *Developer's Guide*.

This procedure assumes that:

- The SmartMotor is connected to the computer. For details, see Connecting the System on page 30.
- The SmartMotor is connected to a power source. For details, see Understanding the Power Requirements on page 28 and Connecting the System on page 30.
- The SMI software has been installed and is running on the computer. For details, see Installing the SMI Software on page 23.
- The SmartMotor has been detected and addressed.
- The overtravel limits and fault bits have been cleared. For details, see Checking and Clearing the Status Bits on page 43.

#### Viewing the Motor Position with a Report Command

To report the motor position, in the Terminal window, issue the RPA (Report Position Actual) command:

RPA

The terminal responds with the current position of the motor:

RPA 3593657

**NOTE:** The position is reported on the same line as the command; there is no line feed or carriage return for "report" commands.

The RPA command reports the actual motor position at the time the command was issued. Therefore, it is just a "snapshot"—if the motor is moving, the reported position is not dynamically updated.

#### Viewing the Motor Position with the Motor View Tool

The Motor View tool provides another way to view the motor position. The advantage of using this tool is that the position is dynamically updated when the motor is moving.

To open the Motor View tool, from the SMI software Configuration window, right-click the motor you want to view and select Motor View from the menu.

| Configuration X        |                      | Terminal |              |
|------------------------|----------------------|----------|--------------|
| Find Motors            |                      | Com1     | Ethernet USB |
| Detected Configuration |                      | 🔽 Open   | All Motors   |
| 📄 🖓 🖓 Com1 (RS48       | 85-9600 bps)         |          |              |
| Motor1-0               | Com1 (6.0.1.7)       | i        |              |
| 📲 🕌 Ethern             | Motor View           |          |              |
| ⊡ - ᡩ USB              | Properties           |          |              |
| CAN C                  | Set Motor Address    |          |              |
|                        | SmartMotor Playgroun | d        |              |

Opening the Motor View Tool

After the Motor View window opens, click the Poll button to begin polling (getting information from) the motor. After polling begins, the motor position is shown in the Position box.

| Motor View - "Motor1-Com1"         |                                                                                  | × |
|------------------------------------|----------------------------------------------------------------------------------|---|
| Status Info Monitor User Variables | Flags Calculations Trace                                                         |   |
| Poll Stop Refresh                  | Online ADDR:                                                                     |   |
| 🗖 Scaled 🔲 Hex Display             | 1                                                                                |   |
| Position: 30000                    | Status Word 0                                                                    |   |
| Velocity: 0<br>Mode: Position      | 0 Drive ready<br>1 Q Bo: Motor is off                                            |   |
| None                               | 2 O Bt: Trajectory in progress<br>3 O Bus voltage fault                          |   |
| Inout/Dutput — Bed 24v. Greu Dv. — | 4 G Ba: Over-current occurred<br>5 G Bh: Excessive temperature fault             |   |
|                                    | 7 Be: Excessive position error<br>7 Bv: Velocity limit                           |   |
| 8.9                                | 9 O de/dt error limit                                                            |   |
|                                    | 11 O Negative H/W limit enabled                                                  |   |
| a=a                                | 12 O Br. Historical positive H/W limit<br>13 O Bl. Historical negative H/W limit |   |
|                                    | 14 O Bp: Positive H/W limit asserted                                             |   |
|                                    | 15 Q Bm: Negative H/W limit asserted                                             |   |
|                                    | Clear Flags (ZS)                                                                 |   |
| Ver: 6.0.1.7 Model: SM2321         | 6MH-NEI                                                                          |   |

Motor View Tool Showing the Motor Position

# **Other Class 6 Changes**

In addition, please note the following items:

# **Features not Available in Class 6**

The following Class 5 SmartMotor features have not yet been implemented in the Class 6 SmartMotors:

- Combitronic communications
- CAN communications
- CANopen protocol
- DeviceNet protocol
- I<sup>2</sup>C communications
- Synchronized motion

# **EOBK(exp) Command Limitations**

The EOBK(exp) command configures the specified SmartMotor output to control an external brake. However, only output 8 works for the M-style SmartMotor. Therefore, the valid EOBK (exp) values are:

- EOBK(8) to enable
- EOBK(-1) to disable

# **Status Bit for Ethernet in Status Word 2**

The intent of this bit is to inform the user that one or more errors has occurred through the Ethernet interface. To determine the specific error that has occurred, consult the RETH command. For details, see the *Class 6 SmartMotor*  $\$  *EtherCAT Guide*.

# **I/O Control Details**

The SmartMotor fieldbus guides describe the details of accessing I/O for each communication protocol. The *SmartMotor*<sup>™</sup> *Developer's Guide* describes I/O control details for RS-485 communications.

In a local program or serial command, the OR, OS and OUT commands are the same as Class 5. For details, see the *SmartMotor*<sup>™</sup> *Developer's Guide*.

For the Class 6 M-style SmartMotor, it is important to note which are inputs, which are outputs, and which have special functions. For those details, refer to the following table.

| Logical<br>I/O<br>Number | Input or<br>Output                 | Possible<br>(Selectable)<br>Functions                        | Default Operation |
|--------------------------|------------------------------------|--------------------------------------------------------------|-------------------|
| 0                        | Input only, digital or ana-<br>log | General purpose                                              | General purpose   |
| 1                        | Input only, digital or ana-<br>log | General purpose                                              | General purpose   |
| 2                        | Input only, digital or ana-<br>log | Positive limit, or general purpose                           | Positive limit    |
| 3                        | Input only, digital or ana-<br>log | Negative limit, or gen-<br>eral purpose                      | Negative limit    |
| 4                        | Input only, digital or ana-<br>log | General purpose, or<br>index capture for<br>external encoder | General purpose   |
| 5                        | Input only, digital or ana-<br>log | General purpose, or<br>index capture for<br>internal encoder | General purpose   |
| 6                        | Input only, digital or ana-<br>log | General purpose, G com-<br>mand, or homing input             | General purpose   |
| 7                        | Input only, digital                | Drive enable                                                 | Drive enable      |
| 8                        | Output only, digital               | Brake output or general-<br>purpose output                   | Brake output      |
| 9                        | Output only, digital               | Not fault                                                    | Not fault         |

#### **I/O Control Examples**

To make output 8 a general-purpose output:

| EOBK (-1) | 'Disables brake output from any I/O pin |
|-----------|-----------------------------------------|
| OR(8)     | 'Clears output (0 volts)                |
| OS(8)     | 'Sets output (24 volts)                 |
| EOBK(8)   | 'Restores output 8 to brake function    |

To read inputs:

| x=IN(W,0,15) | 'Reads inputs 0,1,2,3 as bitfield stored into variable x |
|--------------|----------------------------------------------------------|
| EIGN(2)      | 'Disables positive limit, makes a general-purpose input  |
| EIGN(3)      | 'Disables negative limit, makes a general-purpose input  |
| EILP         | 'Re-enables positive limit                               |
| RIN(3)       | 'Reads input 3                                           |

# **Scale Factor Calculation – Sample Rates**

The sample rate for Class 6 SmartMotors is fixed at 16,000 Hz (16 kHz).

# **New Commands for Class 6**

The following commands were added for the Class 6 SmartMotor:

**NOTE:** These commands are *not* available for the Class 5 SmartMotor.

**IDENT=, RIDENT, x=IDENT:** Set the IDENT value which is useful for user programs to detect which axis they are. Report, use in expression, or assign the value of IDENT to a user variable.

**IPCTL(action, "string"):** Sets IP address, Mask, or Gateway: action= 0, set IP address; 1, set Mask; 2, set Gateway; "string": formatted as an IP address and entered as a string; e.g., IPCTL(0, "192.168.0.10") sets IP address to 192.168.0.10

**PRINTO:** Explicitly outputs to the COM0 serial port.

**PRINT8:** Explicitly outputs to the USB port.

**RSP5:** Reports network interface card firmware version.

**RUSB(arg)**, **x=USB(arg)**: Report the value of the specified USB status word (specified by arg) or assign it to a variable.

**RUSB**, **x**=**USB**: Report the value of USB status word 0 or assign it to a variable.

**SNAME("string"):** Sets a unique PROFINET station name. See the *Class 6 SmartMotor*<sup>™</sup> *PROFINET Guide*.

For details on these commands, see the *SmartMotor*<sup>™</sup> *Developer's Guide*.

The following industrial Ethernet (IE) commands were added for the Class 6 SmartMotor:

**NOTE:** These commands are *not* available for the Class 5 SmartMotor.

**RETH(arg)**, **x=ETH(arg)**: Assign result to a variable or report errors and certain status information for the EtherCAT or PROFINET bus. See the corresponding fieldbus manual for arg values.

**ETHCTL(action,value):** Controls network features. See the corresponding fieldbus manual for details.

For details on these commands, see the Class 6 SmartMotor™ EtherCAT Guide or the Class 6 SmartMotor™ PROFINET Guide.

### **Commands That Have Changed**

The following commands have been modified for the Class 6 SmartMotor:

**PRINT:** Follows the value of STDOUT, which is 8 (USB port) by default. Note that this behavior is slightly different than the Class 5 version.

**STDOUT=8**: (Default) Sets internal report commands to the USB port.

For details on these commands, see the *SmartMotor*<sup>™</sup> *Developer's Guide*.

# **Commands Not Currently Supported**

The following commands are *not* currently supported in the Class 6 SmartMotor:

CAN related: CADDR=, CANCTL, CBAUD=, RCADDR, RCAN, RCBAUD

**Sync motion commands (require Combitronic):** ADTS, ATS, DTS, GS, PRTS, PRTSS, PTS, PTSS, RPTSD, RPTST, TSWAIT, VTS

**Commands associated with the second serial port or other hardware that is not available in the M-style motors:** BAUD(1)=, CCHN on channel 1, ECHO1, ECHO\_OFF1, OCHN on channel 1, PRINT1, RBAUD(1), RGETCHR1, RLEN1, ROC, ROF, SILENT1, SLEEP1, TALK1, WAKE1,

Other: ENCCTL, MDT, PID

# For Further Information...

For further information on SMI software features, SmartMotor programming details, communication details, motion details, a complete command reference and more, see the *SmartMotor™ Developer's Guide*.

# Troubleshooting

The following table provides troubleshooting information for solving common problems. For additional support resources, see the Moog Animatics Support page at:

http://www.animatics.com/support.html

| Issue                                                                          | Cause                                                                                                    | Solution                                                                                                    |  |  |  |  |
|--------------------------------------------------------------------------------|----------------------------------------------------------------------------------------------------|----------------------------------------------------------------------------------------------------|--|--|--|--|
| Communication and Control Issues                                               |                                                                                                    |                                                                                                    |  |  |  |  |
| Motor control power<br>light does not illu-<br>minate.                         | Control power is off, dis-<br>connected or incorrectly<br>wired.                                                                          | Check that control power is connected to<br>the proper pins and turned on. For con-<br>nection details, see Connecting the Sys-<br>tem on page 30.                                                                              |  |  |  |  |
| Motor does not com-<br>municate with SMI.                                      | Transmit, receive or ground pins are not connected correctly.                                                                             | Ensure that transmit, receive and ground are all connected properly to the host PC.                                                                                                    |  |  |  |  |
|                                                                                | Motor program is stuck<br>in a continuous loop or<br>is disabling com-<br>munications.                                                    | To prevent the program from running on<br>power up, use the Communications<br>Lockup Wizard located on the SMI soft-<br>ware Communications menu.                                                                               |  |  |  |  |
| Motor disconnects<br>from SMI sporad-                                          | COM port buffer settings are too high.                                                                                                    | Adjust the COM port buffer settings to their lowest values.                                                                                                    |  |  |  |  |
| ically.                                                                        | Poor connection on serial cable.                                                                                                    | Check the serial cable connections and/or replace it.                                                                                                    |  |  |  |  |
|                                                                                | Power supply unit (PSU)<br>brownout.                                                                                                    | PSU may be too high-precision and/or<br>undersized for the application, which<br>causes it to brown-out during motion.<br>Make moves less aggressive, increase<br>PSU size or change to a linear unreg-<br>ulated power supply. |  |  |  |  |
| Motor stops com-<br>municating after<br>power reset, requires<br>re-detection. | Motor does not have its<br>address set in the user<br>program. NOTE: Serial<br>addresses are lost when<br>motor power is off or<br>reset. | Use the SADDR or ADDR= command<br>within the program to set the motor<br>address.                                                                                                    |  |  |  |  |
| Red PWR SERVO light illuminated.                                               | Critical fault.                                                                                                    | To discover the source of the fault, use the Motor View tool located on the SMI software Tools menu.                                                                                                    |  |  |  |  |
| Common Faults                                                                  |                                                                                                    |                                                                                                    |  |  |  |  |
| Bus voltage fault.                                                             | Bus voltage is either too<br>high or too low for oper-<br>ation.                                                                          | Check servo bus voltage. If motor uses<br>the DE power option, ensure that both<br>drive and control power are connected.                                                                                                    |  |  |  |  |
| Overcurrent<br>occurred.                                                       | Motor intermittently<br>drew more than its<br>rated level of current.<br>Does not cease motion.                                           | Consider making motion less abrupt with softer tuning parameters or acceleration profiles.                                                                                                    |  |  |  |  |

| Issue                                                   | Cause                                                                                                    | Solution                                                                                                    |  |  |  |
|---------------------------------------------------------|----------------------------------------------------------------------------------------------------|----------------------------------------------------------------------------------------------------|--|--|--|
| Excessive tem-<br>perature fault.                       | Motor has exceeded<br>temperature limit of<br>85°C. Motor will remain<br>unresponsive until it<br>cools down below 80°C. | Motor may be undersized or ambient tem-<br>perature is too high. Consider adding heat<br>sinks or forced air cooling to the system.                                                                                                    |  |  |  |
| Excessive position error.                               | The motor's com-<br>manded position and<br>actual position differ by<br>more than the user-sup-<br>plied error limit.    | Increase error limit, decrease load or<br>make movement less aggressive.<br>r by<br>sup-                                                                                                    |  |  |  |
| Historical pos-<br>itive/negative hard-                 | A limit switch was tripped in the past.                                                                                  | Clear errors with the ZS command.                                                                                                    |  |  |  |
| ware limit faults.                                      | Motor does not have limit switches attached.                                                                             | Configure the motor to be used without<br>limit switches by setting their inputs as<br>general use.                                                                                                    |  |  |  |
| Programming and SMI Issues                              |                                                                                                    |                                                                                                    |  |  |  |
| Several commands<br>not recognized during<br>compiling. | Compiler default firm-<br>ware version set incor-<br>rectly.                                                             | Use the Compiler default firmware ver-<br>sion option in the SMI software Compile<br>menu to select a default firmware version<br>closest to the motor's firmware version.<br>In the SMI software, view the motor's<br>firmware version by right-clicking the<br>motor and selecting Properties. |  |  |  |

# **Class 6 M-Style Connector Pinouts**

The following table shows the pinouts for the connectors on the Class 6 M-style SmartMotors.

| PIN | Main Power                             | Specifications:                              | Notes:                            | P1                              |  |
|-----|----------------------------------------|----------------------------------------------|-----------------------------------|---------------------------------|--|
| 1   | Control Power In                       | +24V (±20%), 32V Max                         | Also supplies I/O                 | M16 4-Pin Male                  |  |
| 2   | Chassis                                |                                              |                                   |                                 |  |
| 3   | Control, Com, I/O and Amplifier Ground | Common Ground                                | Unisolated                        |                                 |  |
| 4   | Amplifier Power In                     | +24V Min, 48V Max                            | Powers Amplifier Only             | 2                               |  |
| PIN | Communications Connector               | Specifications:                              | Notes:                            | P2                              |  |
| 1   | Control, Com, I/O and Amp Ground       | Common Ground                                | Unisolated                        |                                 |  |
| 2   | RS-485 B, Com ch. 0                    | 115.2 KBaud Max                              |                                   | M12 8-Pin                       |  |
| 3   | RS-485 A, Com ch. 0                    | 115.2 KBaud Max                              |                                   | Female End View                 |  |
| 4   | Encoder A+ Input/Output                | 1.5 MHz Max as Encoder<br>or Step Input      | Configurable as Encoder<br>Output | <b>-</b> 5                      |  |
| 5   | Encoder B- Input/Output                | 1.5 MHz Max as Encoder<br>or Direction Input | Configurable as Encoder<br>Output | 4-6                             |  |
| 6   | Encoder A- Input/Output                | 1.5 MHz Max as Encoder<br>or Step Input      | Configurable as Encoder<br>Output | 3-000-7                         |  |
| 7   | +5V Out                                | 250 mA Max                                   | · ·                               | 2-2 \                           |  |
| 8   | Encoder B+ Input/Output                | 1.5 MHz Max as Encoder<br>or Direction Input | Configurable as Encoder<br>Output | 8                               |  |
| PIN | 24V I/O Connector                      | Specifications:                              | Notes:                            | P3                              |  |
| 1   | IN0 GP Input, Digital or Analog        | T.B.D.                                       | For Inputs:                       |                                 |  |
| 2   | IN1 GP Input, Digital or Analog        | T.B.D.                                       | Low Lvl Thld: 3.6V Max            | M12 12-Pin                      |  |
| 3   | IN2/Pos Limit or GP, Digital or Analog | T.B.D.                                       | High Lvl Thld: 5.0V Min           | Female End View                 |  |
| 4   | IN3/Neg Limit or GP, Digital or Analog | T.B.D.                                       | Inp. Hysteresis: 1.0V Min         |                                 |  |
| 5   | IN4 GP or Ext. Enc. Index Capture      | T.B.D.                                       | Anlg Inp Scale: 24V FS ±1%        | $7 \int_{-12}^{-12}$            |  |
| 6   | IN5 GP or Int. Enc. Index Capture      | T.B.D.                                       |                                   | 6 × 1 × 8                       |  |
| 7   | IN6 GP, G Cmnd or Homing Input         | T.B.D.                                       |                                   | 5 6 90 - 9                      |  |
| 8   | IN7-DRVEN, Digital                     | T.B.D.                                       |                                   | 11-12:32 1                      |  |
| 9   | OUT8, Digital - Brake or GP Output     | 250 mAmps Max                                | For Outputs: Do not exceed        | 4                               |  |
| 10  | OUT9, NOFAULT, Digital Output          | 250 mAmps Max                                | 500 mAmps combined                | $\frac{3}{2}$ $\frac{2}{2}$ -10 |  |
| 11  | +24 VDC Out                            | 12.5V Min, 23V Max Load                      |                                   |                                 |  |
| 12  | Ground Common                          | Common Ground                                | Unisolated                        |                                 |  |
| PIN | Industrial EtherNet Connectors         | Specifications:                              | Notes:                            | P4                              |  |
|     | EtherCAT / PROFINET                    | 10/100BASE-T                                 | Input (L), Output (R)             | M12 4-Pin                       |  |
| 1   | +TX +TD                                | EtherCAT=100BASE-TX                          |                                   | -4                              |  |
| 2   | +RX +RD                                |                                              |                                   | 3 6 0                           |  |
| 3   | -TX -TD                                |                                              |                                   | <u>~</u> _1                     |  |
| 4   | -RX -RD                                |                                              |                                   | 2                               |  |

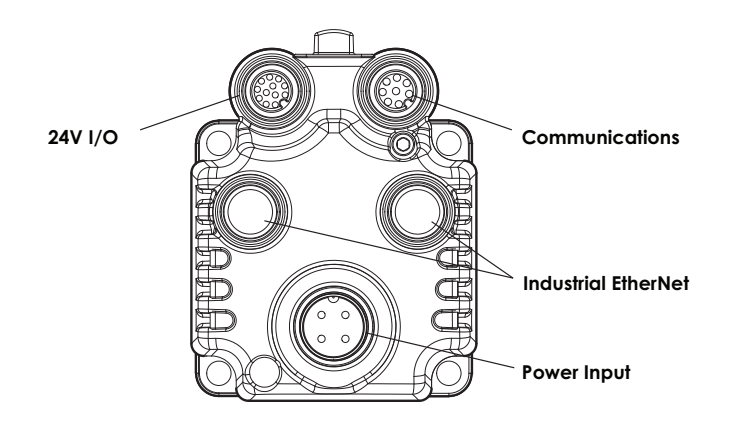

CAUTION: Exceeding 32 VDC into control power on any of the +24V pins may cause immediate damage to the internal electronics. Exceeding a sustained voltage of 48V to pin 4 of the P1 Power Input may cause immediate damage to the internal electronics. Exceeding these voltage limits will void the warranty.

Moog Animatics Class 6 SmartMotor™ Installation & Startup Guide, Rev. 03 - PRELIMINARY

Page 56 of 58

### **PN: SC8010006-001 Rev. 03 - PRELIMINARY**